# SOFTWARE DE LA CARPETA FAMILIAR

MANUAL DEL USUARIO DE LA HERRAMIENTA INFORMATICA SCF

Manual detallado sobre el manejo y configuración del "Software de la Carpeta Familiar", desde la configuración hasta la operación de todas las funciones que presenta.

#### INDICE

| INSTALACION DEL SOFTWARE DE LA CARPETA FAMILIAR (SCF)     | 1  |
|-----------------------------------------------------------|----|
| 1 Archivo de Instalación                                  | 1  |
| 2 Pasos previos antes de ejecutar los dos archivos.       | 1  |
| 3 Primer paso instalación/desinstalación de la Aplicación | 2  |
| 4 Segundo paso instalación de otros componentes           | 4  |
| 5 Ejecución del "Software de la Carpeta Familiar" SCF     | 12 |
| 6 Opciones de la pestaña ADMINISTRADOR                    | 17 |
| 7 Pestaña Carpeta Familiar                                | 22 |
| 8 Pestaña Reportes                                        | 29 |
| 9 Pestaña Transferencias                                  | 30 |
| 10 Pestaña Copias de Seguridad                            | 33 |
| 11 Configuración en red del software                      | 37 |

# **INSTALACION DEL SOFTWARE DE LA CARPETA FAMILIAR (SCF)**

#### 1.- Archivos de Instalación.

Para realizar la instalación del software debe tener el CD de Instalación o carpeta de instalación, donde debe ubicar los siguientes archivos de instalación.

| 1. Archivo de instalación de la aplicación | 2. Archivo de instalación de componentes |
|--------------------------------------------|------------------------------------------|
| setup.exe<br>Setup                         | InstaladorSCF.exe                        |

#### 2.- Pasos previos antes de ejecutar los dos archivos.

Los requisitos importantes para que el software funcione correctamente en un equipo de computación son los siguientes:

- Equipo de Computación Pentium IV o superior.
- Memoria RAM de 256 Mb o superior.
- Sistema Operativo Windows XP Professional o superior.
- Microsoft Office 2003 o superior.

En caso de que el sistema operativo XP el proceso de ejecución del instalador es simple.

Si tiene instalado como Sistema Operativo Windows Vista o Windows 7, se deberá seguir los siguientes pasos:

- Con el botón Derecho del Mouse hacer clic sobre el Archivo ejecutable y se mostrara el siguiente menú contextual, hacer clic en <u>"Propiedades"</u> para poder ejecutar cada uno de los archivos citados con anterioridad, eligiendo la opción compatibilidad de Windows XP.
- En la Ventana elegir la pestaña Compatibilidad y habilitar la selección <u>"Ejecutar este programa</u> <u>en Modo Compatible para"</u> Windows XP(Service Pack 3) luego Aceptar.

| Abrir<br>Ejecutar como administrador<br>Solucionar problemas de compatibili | idad |
|-----------------------------------------------------------------------------|------|
| Compartir con<br>Restaurar versiones anteriores                             | Þ    |
| Enviar a                                                                    | •    |
| Cortar<br>Copiar                                                            |      |
| Crear acceso directo                                                        |      |
| Eliminar<br>Cambiar nombre                                                  |      |
| Propiedades                                                                 |      |

3. Repetir el paso 1 y hacer clic sobre "Ejecutar como Administrador"

|   | Abrir                                  |  |
|---|----------------------------------------|--|
| 0 | Ejecutar como administrador            |  |
|   | Solucionar problemas de compatibilidad |  |

#### 3.- Primer paso instalación de la Aplicación.

Ejecute el archivo "setup.exe" ( ) haciendo doble clic, este archivo contiene la aplicación y componentes necesarios para su funcionamiento.

1. En la pantalla de Bienvenida hacer clic en <u>"Siguiente"</u> para comenzar con la instalación de la aplicación.

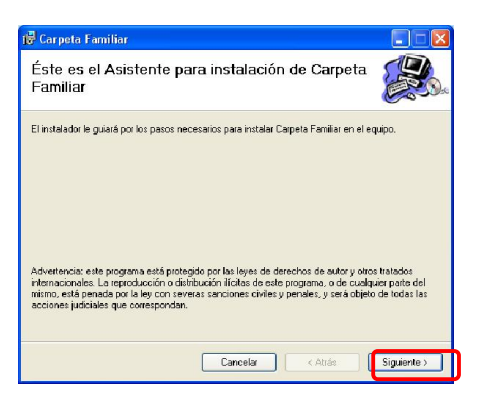

2. Por defecto el sistema se instala en la ruta C:\SCF\. Usted puede cambiar esta ruta (no recomendable) con el botón **Examinar**. Luego Hacer clic en *"Siguiente"*.

| ÷ -                                                                                                    | -                         |
|----------------------------------------------------------------------------------------------------|---------------------------|
| 🔀 Carpeta Familiar                                                                                                    |                           |
| Seleccionar carpeta de instalación                                                                                                    |                           |
| El instalador instalará Carpeta Familiar en la siguiente carpeta.<br>Para instalarlo en esta carpeta haga clic en "Siguiente". Para instalarlo en u<br>clic en "Examinar". | ina carpeta distinta haga |
| Carpeta:                                                                                                    |                           |
| C:\SCF\                                                                                                    | Examinar                  |
|                                                                                                    | Espacio en <u>d</u> isco  |
| Instalar Carpeta Familiar sólo para este usuario o para todos los usuarios o<br>O Para todos los usuarios<br>© (Sólg para este usuario)                                    | de este equipo:           |
| Cancelar < Atrás                                                                                                    | <u>Siguiente &gt;</u>     |

3. Pantalla de confirmación de los parámetros de instalación: hacer clic en *"siguiente"* 

| 🛃 Carpeta Familiar                                                    |             |
|-----------------------------------------------------------------------|-------------|
| Confirmar instalación                                                 |             |
| El instalador está listo para instalar Carpeta Familiar en el equipo. |             |
| Haga clic en "Siguiente" para iniciar la instalación.                 |             |
|                                                                       |             |
|                                                                       |             |
|                                                                       |             |
|                                                                       |             |
|                                                                       |             |
|                                                                       |             |
|                                                                       |             |
| Cancelar < Atrás                                                      | Siguiente > |

4. El proceso de instalación empezara la configuración y la instalación del software.

| 🕼 Carpeta Familiar           |                   |
|------------------------------|-------------------|
| Instalando Carpeta Familiar  |                   |
| Instalando Carpeta Familiar. |                   |
| Espere                       |                   |
| Cancelar                     | Atrás Siguiente > |

5. Una vez que haya concluido el proceso de instalación de la aplicación se mostrara la pantalla de instalación completa haga clic en <u>"Cerrar"</u>

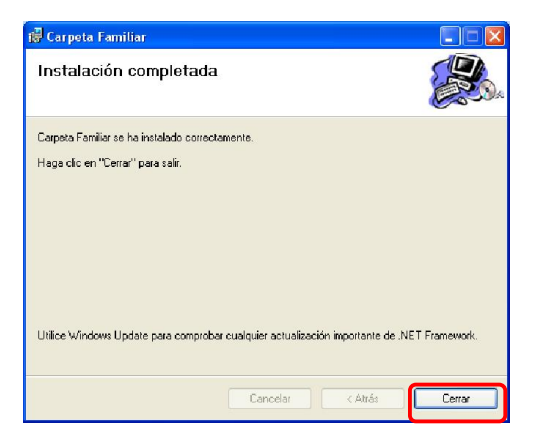

#### 4.- Segundo paso instalación de otros componentes

Ejecute el archivo "InstaladorSCF.exe" ( protector para instalar componentes que ayudaran a la gestión de la información que se almacenará, se debe hacer doble clic sobre este archivo. Después se muestra la siguiente pantalla, haciendo clic en cada uno de los botones de manera secuencial se procede con la instalación.

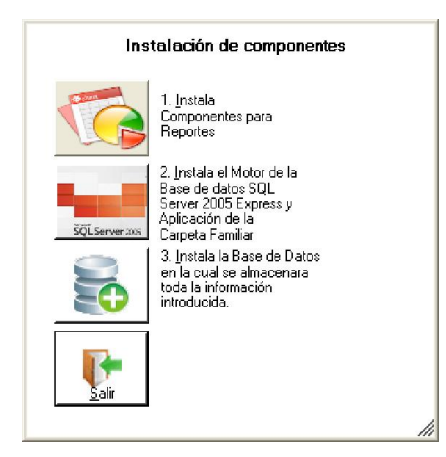

#### Instalación del Componente para reportes.

El componente para reportes que se instala es Crystal Report, el cuál es necesario para la generación de reportes de la aplicación.

1. se inicia el proceso al hacer clic en el botón en recuadro rojo:

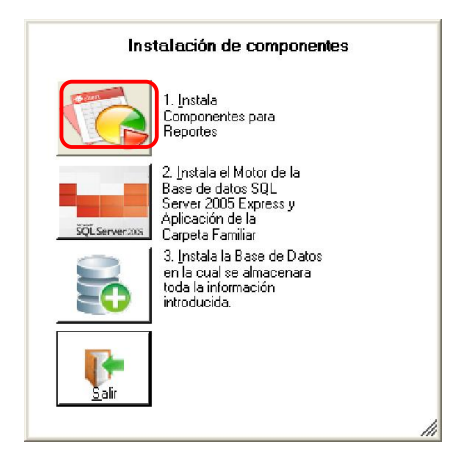

#### NOTA

Es posible que en Windows 7 no se haya instalado correctamente este componente, por lo que es necesario instalarlo desde la carpeta del instalador ubicando el archivo "CRRedist2005\_x86.msi" y haciendo doble clic para ejecutarlo se instalará este componente.

# Instalación del Motor de Base de Datos SQL Server 2005 y bases de datos

El Motor de Base de Datos es el servicio principal para el almacenamiento, procesamiento y protección datos. El Motor de Base de Datos proporciona acceso controlado y procesamiento de transacciones rápido para cumplir con los requisitos de las aplicaciones consumidoras de datos.

El proceso de instalación del Motor de Base de Datos SQL Server se deberá realizar siguiendo los pasos que a continuación se detallan:

1. Una vez que terminó el proceso de instalación de la aplicación Crystal Report, se continúa con la instalación del Motor de Base de Datos, para lo cual haga clic el botón con recuadro rojo:

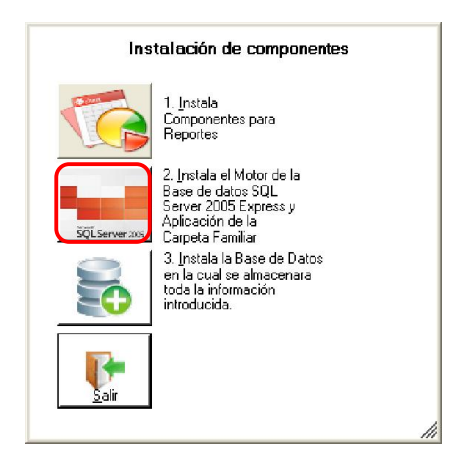

 El proceso de instalación empezará con una ventana donde se puede observar un icono que indica que el Motor de Base de Datos no fue instalada como se ve en la imagen, en la Barra de Aplicaciones. Al Hacer clic en esa aplicación se maximizara la extracción de archivos. Se debe observar en la barra de estado de la ventana donde se muestra la instalación del motor de base de datos.

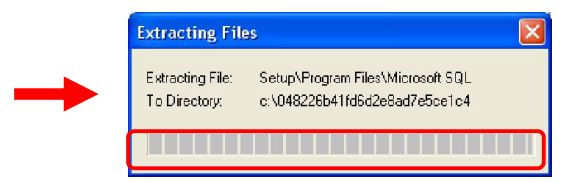

 En Windows 7 aparecerá una pantalla en la cual se pide la confirmación. Haga clic en <u>"Ejecutar</u> <u>Programa".</u>

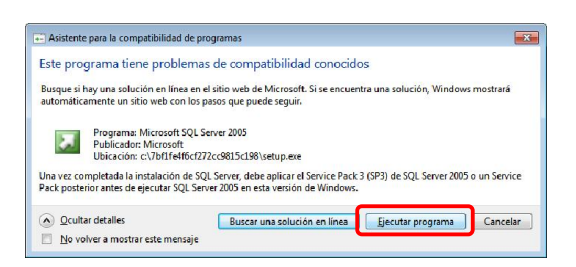

#### ΝΟΤΑ

#### EL PROCESO DE INSTALACIÓN DE ESTE COMPONENTE PUEDE DEMORAR DEBIDO A QUE ES UN GESTOR DE BASE DE DATOS BASTANTE ROBUSTO Y A LAS CONDICIONES DEL SISTEMA OPERATIVO O HARDWARE DE LA COMPUTADORA

- 4. El sistema automáticamente instalara todos los componentes y se cerrara cuando termine el proceso pudiendo observar el progreso del mismo en la barra señalada.
- 5. Una vez que se instaló el motor de base de datos la imagen de la ventana ubicada en la barra de estado cambiará como se muestra en la imagen, lo cual indica que se instaló con éxito el Motor, al mismo tiempo se muestra la opción para la instalación de las Bases de Datos donde se almacenarán los datos y se debe hacer clic para continuar con el proceso de instalación de las bases de datos, seguidamente se mostrará un mensaje indicando que las bases fueron instaladas correctamente y se tiqueará la imagen.

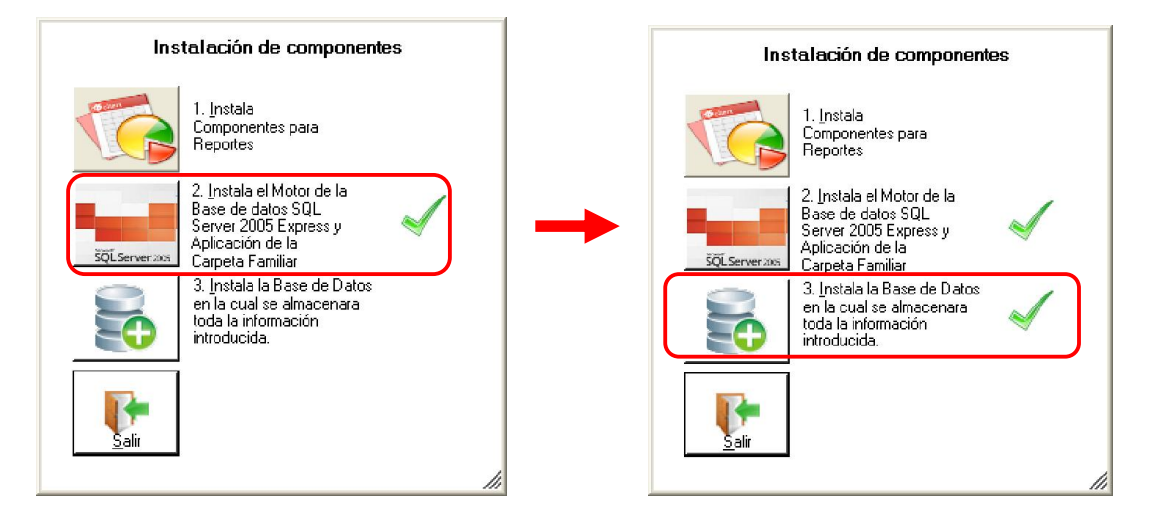

#### ΝΟΤΑ

EL PROCESO DE INSTALACIÓN DE TODOS LOS COMPONENTES Y ARCHIVOS SE DEBERA REALIZAR EN UNA SOLA OCACIÓN. SI POR ALGÚN MOTIVO EL SISTEMA PRESENTE PROBLEMAS EN SU FUNCIONAMIENTO DEBIDO A PROBLEMAS DEL SISTEMA OPERATIVO O SOFTWARE MALICIOSO (VIRUS, OTROS) SE DEBERA IDENTIFICAR EL PROBLEMA SOFTWARE PARA REINSTALAR EL COMPONENTE QUE PRESENTE MAL FUNCIONAMIENTO.

#### Desinstalación del software

Para desinstalar el software de la carpeta familiar siga los siguientes pasos:

Vaya a Panel de control -> Agregar o quitar programas

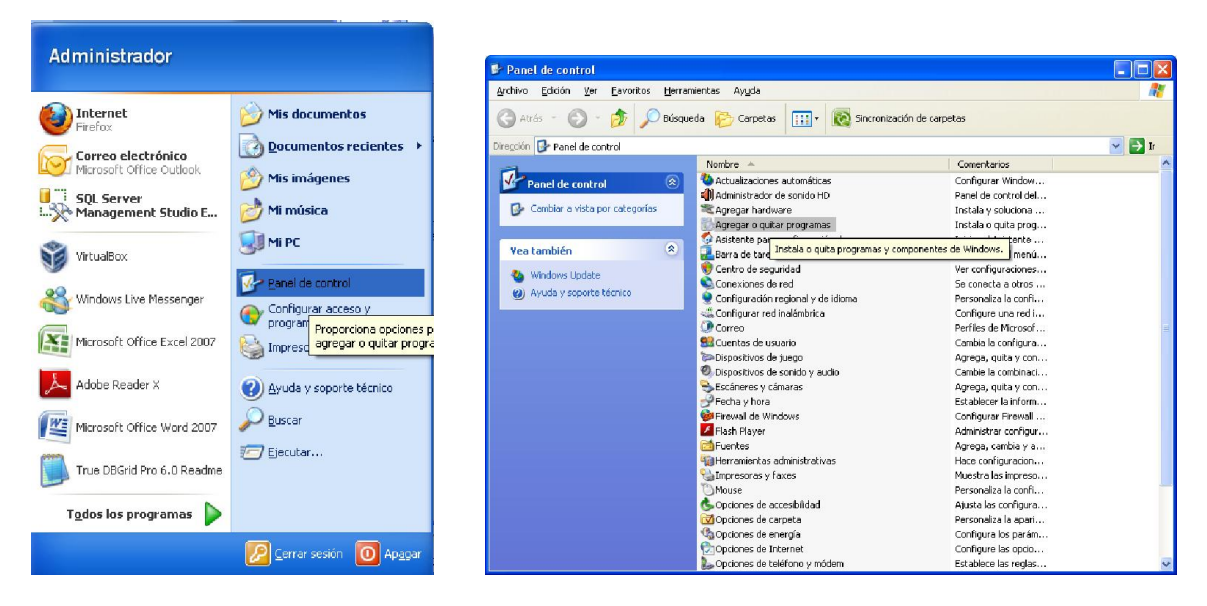

Busque el archivo que dice carpeta Familiar y luego haga clic en el botón **Quitar** para desinstalar el programa.

| 🖥 Agregar o quit                   | ar programas                                                                    |                  |                   |   |
|------------------------------------|---------------------------------------------------------------------------------|------------------|-------------------|---|
| 5                                  | Programas actualmente instalados: Mogtrar actualizaciones                       | Ordenar por: Non | nbre              | v |
| Cambiar o                          | ≽ Adobe Acrobat X Pro - English, Français, Deutsch                              | Tamaño           | 1,953.00MB        | ~ |
| programas                          | Adobe AIR                                                                       | Tamaño           | 30.70MB           |   |
| <b>_</b>                           | i Adobe Community Help                                                          | Tamaño           | 2.52MB            |   |
|                                    | Machine Adobe Creative Suite 5 Master Collection                                | Tamaño           | 6,708.00MB        |   |
| Agregar nuevos<br>programas        | Adobe Flash Player 10 ActiveX                                                   | Tamaño           | 2.42MB            |   |
| 4                                  | 💋 Adobe Flash Player 10 Plugin                                                  | Tamaño           | 2.70MB            |   |
| <u> </u>                           | 🔲 Adobe Media Player                                                            | Tamaño           | 2.70MB            |   |
| Agregar o quitar<br>componentes de | 🔀 Adobe Reader X (10.0.1) - Español                                             | Tamaño           | 115.00MB          |   |
| <u>W</u> indows                    | 🕼 APEX True DBGrid Pro 6.0                                                      | Tamaño           | 10.14MB           |   |
|                                    | 📋 Archivos auxiliares de instalación de Microsoft SQL Server (español)          | Tamaño           | 23 <b>.70MB</b>   |   |
| Configurar acceso                  | 🎦 Asistente para la publicación en Web 1.53 de Microsoft                        | Tamaño           | 73.59MB           |   |
| y programas                        | 🕡 Babylon                                                                       | Tamaño           | 167.00MB          |   |
|                                    | 📺 CamStudio                                                                     | Tamaño           | 6.89MB            |   |
|                                    | 15 Carpeta Familiar                                                             | Tamaño           | 47.66MB           |   |
|                                    | Haga dic aguí para obtener información de soporte.                              | Utilizado        | <u>casi nunca</u> |   |
|                                    | Para cambiar o quitar este programa de su equipo, haga clic en Cambiar o quitar | . Camb           | iar Quitar        |   |
|                                    | SomponentOne True DBGrid Pro 7.0                                                | Tamaño           | 7.86MB            |   |
|                                    | Compresse With 0 0D                                                             | T                | 0.7740            | 1 |

Una vez desinstalado el programa borre la carpeta donde estaba instalado el software:

| 🐲 Disco local (C:)                                                                                                    |                                                                                                |                                                                                  |
|----------------------------------------------------------------------------------------------------|------------------------------------------------------------------------------------------------|----------------------------------------------------------------------------------|
| <u>A</u> rchivo <u>E</u> dición <u>V</u> er Eavoritos <u>H</u> erra                                                                                                    | mientas Ayyda                                                                                  |                                                                                  |
| 🔇 Atrás 🔹 🕥 - 🎓 🔎 Búsqu                                                                                                    | eda 😥 Carpetas 🛄 🔹 🔯 Sincronización de carpe                                                   | ətas                                                                             |
| Dire <u>c</u> ción 🥯 C:\                                                                                                    |                                                                                                |                                                                                  |
|                                                                                                    | Nombre 🔺                                                                                       | Tamaño Tipo                                                                      |
| Tareas del sistema     Image: Contenido de esta unidad       Image: Contenido de esta unidad     Image: Contenido de esta unidad       Image: Contenido de esta unidad     Im | \$NtUninstallXPSEP\$ Archivos de pro-<br>dell Borrar esta carpeta Documents and Intel MSOCache | Carpeta de<br>Carpeta de<br>Carpeta de<br>Carpeta de<br>Carpeta de<br>Carpeta de |
| Tareas de archivo y carpeta 🛛 📎                                                                                                    | RECYCLE<br>SCF                                                                                 | Carpeta de<br>Carpeta de<br>Carpeta de                                           |
| Otros sitios 🛛 😵                                                                                                    | System Volume Information                                                                      | Carpeta de<br>Carpeta de                                                         |

#### Nota: Esto borrará la aplicación pero no así las bases de datos

#### Para borrar la base de datos siga los siguientes pasos

Vaya a Panel de control -> Agregar o quitar programas y haga clic en esta opción

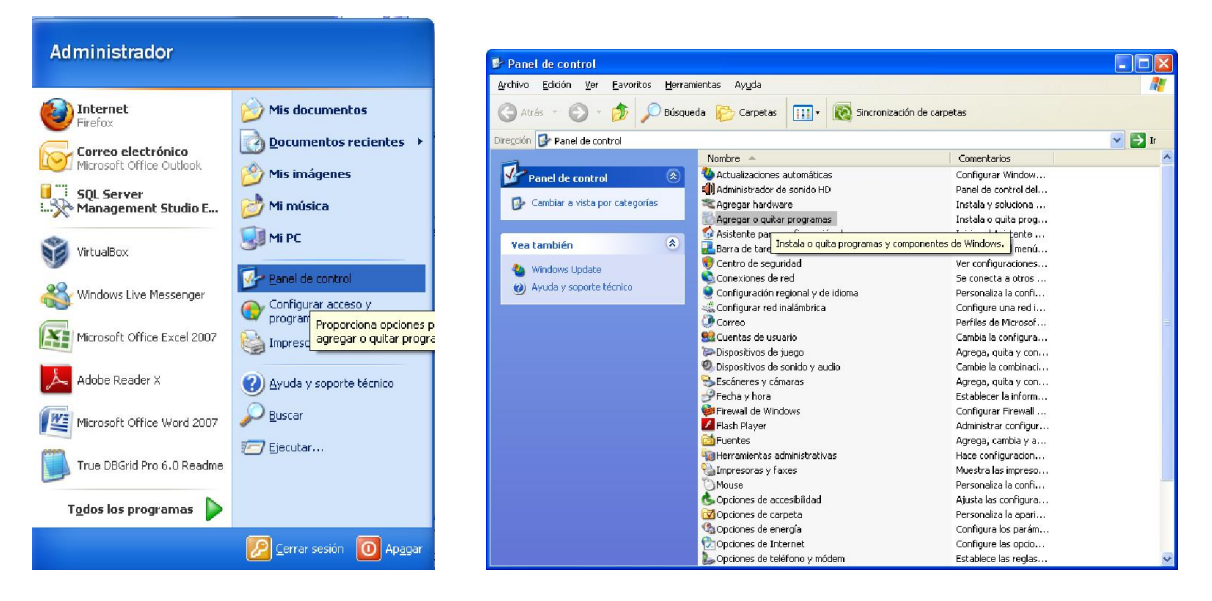

Ubique el archivo Microsoft Sql server 2005 como muestra la figura

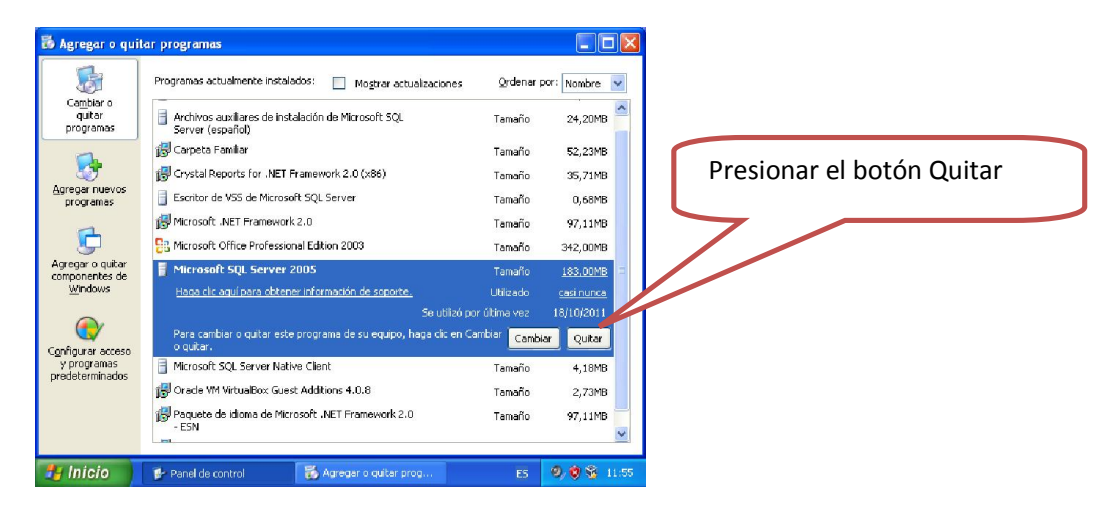

Una vez presionado el botón Quitar, se muestra la siguiente pantalla

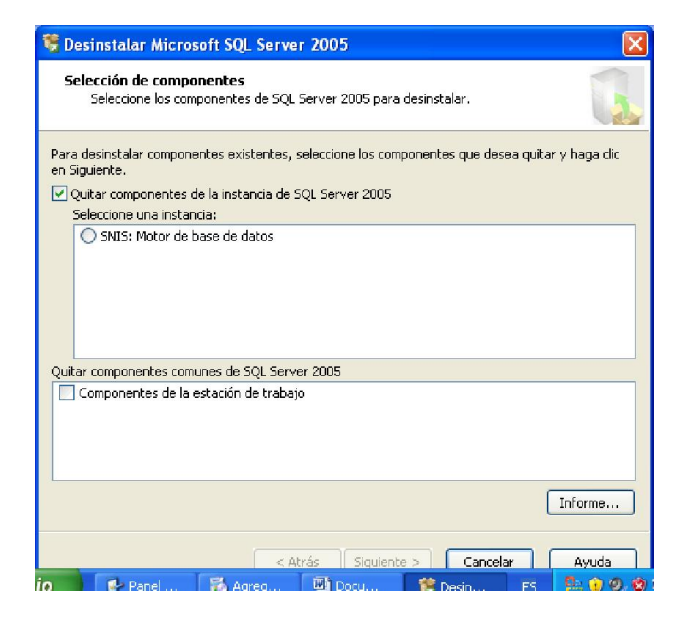

Seleccione la opción "SNIS Motor de Base de datos" y luego haga clic en el botón Siguiente

| 😵 Desinstalar Microsoft SQL Server 2005 🛛 🛛 🔀                                                                                                    |                            |
|----------------------------------------------------------------------------------------------------|----------------------------|
| Selección de componentes<br>Seleccione los componentes de SQL Server 2005 para desinstalar.                                                                                  |                            |
| Para desinstalar componentes existentes, seleccione los componentes que desea quitar y haga clic<br>en Siguiente.<br>v Quitar componentes de la instancia de SQL Server 2005 |                            |
| Seleccione una instancia:           Image: Seleccione una instancia:           Image: Seleccione una instancia:                                                              | Seleccionar la instalación |
| Quitar componentes comunes de SQL Server 2005                                                                                                    |                            |
| Componentes de la estación de trabajo                                                                                                    | Presionar el botón         |
| Informe                                                                                                    |                            |
| < Atrás Siguientes Cancelar Ayuda                                                                                                    |                            |

Una vez terminado presione el botón finalizar

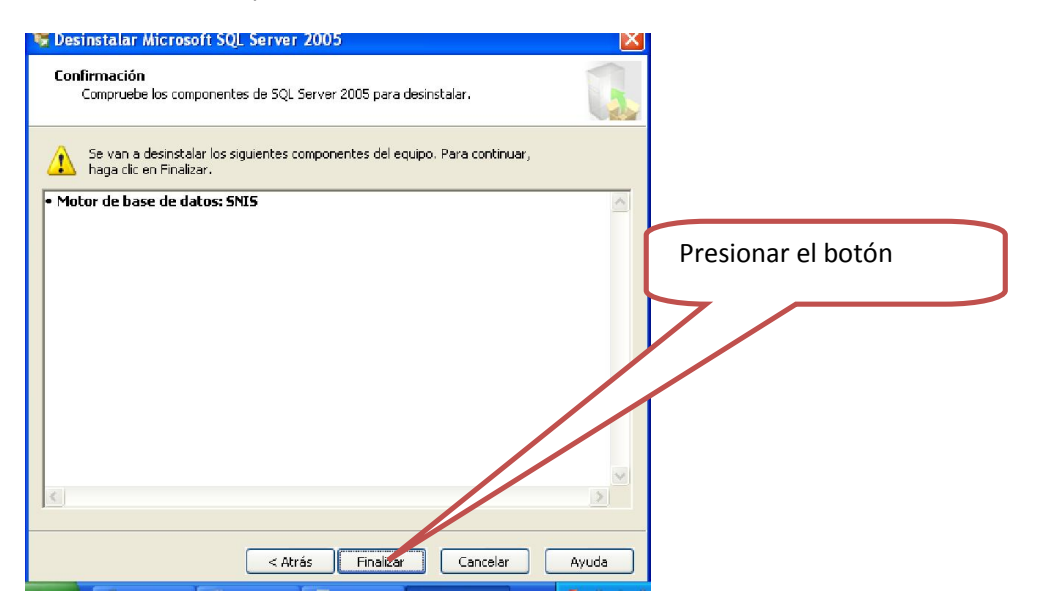

Una vez terminado este proceso se mostrará la siguiente pantalla donde se empezará a desinstalar las bases de datos como la instancia, como muestra la siguiente interfaz:

| 🐱 Programa de instalación de Micro                                     | soft SQL Server 2005         | × |
|------------------------------------------------------------------------|------------------------------|---|
| Progreso de la instalación<br>Se están configurando los componentes se | eleccionados                 |   |
| Producto                                                               | Estado                       |   |
| MSXML6<br>Archivos auxiliares de instalación de SQL                    |                              |   |
| Escritor de VSS de SQL<br>Servicios de bases de datos de SQL S         | Configurando los componentes |   |
| Estado<br>Validando la edición y los requisitos del sis                | stema                        |   |
|                                                                        |                              |   |

Una vez terminado se habrá desinstalado por completo el software

#### Reinstalación del software

Para reinstalar el software empiece ubicando el archivo **setup.exe** en la carpeta de instalación y siga de acuerdo en los pasos de la instalación.

Si desinstalo la base de datos, instale nuevamente el motor y suba las bases de datos

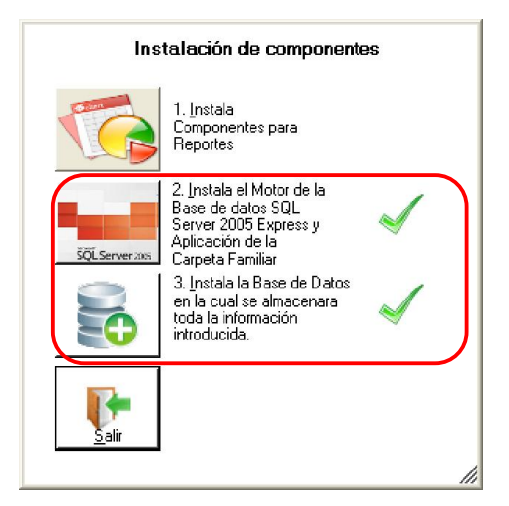

Nota: Si sólo desinstalo la aplicación no es necesario instalar el motor SQL Server y base de datos

### 5.- Ejecución del "Software de la Carpeta Familiar" SCF

Una vez terminada la instalación del Motor de Base de Datos, la instalación de las Bases de Datos y la aplicación debemos EJECUTAR la aplicación, el cual se lo puede ubicar en el escritorio como acceso directo o en la barra de tareas, como se visualiza a continuación.

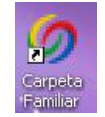

Debemos hacer doble clic para poder ingresar al sistema.

En la ventana donde se solicitan el usuario para poder realizar las distintas configuraciones se debe introducir:

| Usuario | Clave |
|---------|-------|
| SNIS    | SNIS  |

Usuario que le permite realizar todas las configuraciones ya sea tanto del personal de salud, creación de usuarios y otros. Con este usuario se puede hacer la creación de los usuarios que utilizarán el sistema informático.

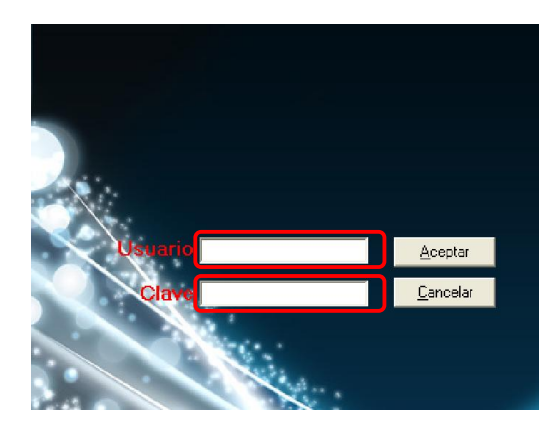

Una vez introducidos el nombre de usuario y la clave se debe hacer clic en la opción <u>"Aceptar"</u> para poder acceder al software.

Como se está ingresando por primera vez el sistema le pedirá información de la institución donde funciona el software, como se muestra en la siguiente gráfica, usted debe elegir cada una de las opciones que se le presenten.

| 🖉 Establecimiento de trabajo                                                           | × |
|----------------------------------------------------------------------------------------|---|
|                                                                                        |   |
| Lugar de instalación del sistema                                                       |   |
| SERVICIO DEPARTAMENTAL DE SALUD<br>COORDINACIÓN DE RED<br>MUNICIPIO<br>ESTARLECIMIENTO |   |
|                                                                                        |   |
| Aceptar Cancelar                                                                       |   |

Una vez que se hace clic en "**Aceptar**" se habilita la lista de los SEDES/RED DE SALUD/MUNICIPIO/ESTABLECIMIENTOS, si el lugar de instalación SEDES/RED DE SALUD ó MUNICIPIO, pueden ser habilitados más de un establecimiento en solo equipo, este proceso se explicara más adelante.

| 🥏 Establecimiento de | : trabajo         | × |  |  |  |
|----------------------|-------------------|---|--|--|--|
|                      |                   |   |  |  |  |
| GESTION: 2011        |                   |   |  |  |  |
| SEDES                | LA PAZ            |   |  |  |  |
| RED DE SALUD         | RED - 1 SUR DESTE |   |  |  |  |
| MUNICIPIO            | LA PAZ            |   |  |  |  |
| ESTABLECIMIENTO      | C.S. NIÑO KOLLO 🗾 |   |  |  |  |
|                      |                   |   |  |  |  |
| Ace                  | ptar Cancelar     |   |  |  |  |
|                      |                   | 1 |  |  |  |

En esta opción se visualiza la lista de los establecimientos para ser configurados, en este caso solo se puede establecer un solo establecimiento

|     | SCF 🔀                                                              |         |
|-----|--------------------------------------------------------------------|---------|
|     | Datos insertados correctamente                                     |         |
|     | Aceptar                                                            |         |
|     |                                                                    |         |
|     |                                                                    |         |
| SCF |                                                                    | ×       |
| •   | iEl sistema se cerrara para actualizar la nueva configu<br>Aceptar | ración! |

Esta última opción hará que el programa termine y se debe volver a ejecutar para comenzar a usar con la configuración que se eligió.

Cuando se reinicie el programa sede debe ingresar con el usuario y clave como se explicó anteriormente, en este caso con el usuario "SNIS" con el cual se realizaron las diferentes configuraciones, a continuación se detallan los elementos que se presentan en esta ventana.

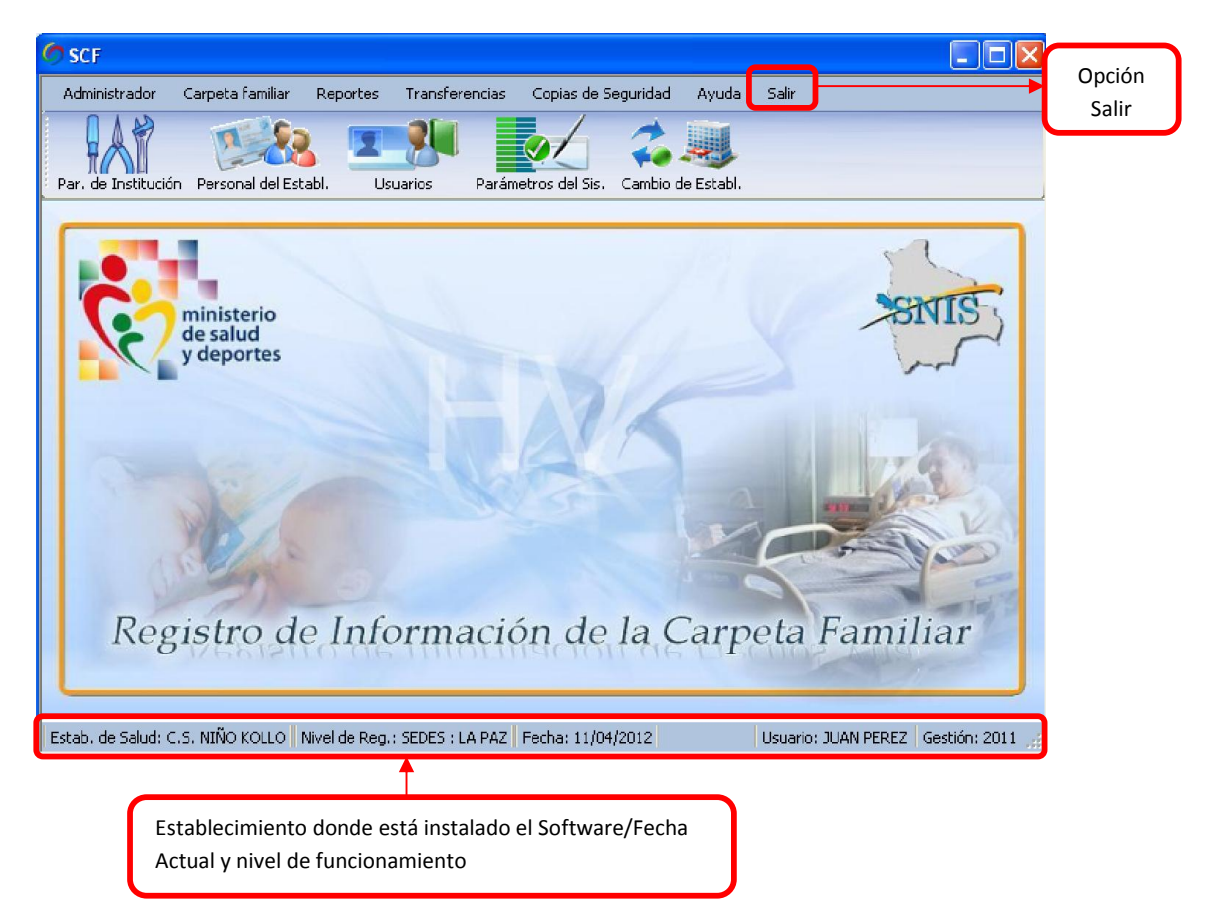

#### Descripción del entorno de trabajo

Los entornos de trabajo, diseñados para la fácil comprensión y manejo de los módulos, son tres:

- a) La interfaz de usuario principal está compuesta por 3 partes:
- Un menú principal con pestañas tipo office 2007 con botones de acceso a los módulos.
- Área de formularios de trabajo.
- Barra de estado.

Interfaz Principal donde están ensamblados los módulos

| Ø SCF                                                                           |                                |
|---------------------------------------------------------------------------------|--------------------------------|
| Administrador Carpeta familiar Reportes Transferencias Copias de Se             | iguridad Ayuda Salir           |
| Par. de Institución Personal del Establ. Usuarios Parámetros del Sis            | Menú con pestañas y<br>botones |
| ministerio<br>de salud<br>y deportes                                            | SINE                           |
|                                                                                 | Área de formularios de trabajo |
| De sistere de Laforme si fa de                                                  |                                |
| Registro de información de                                                      | la Carpeta Familiar            |
| Estab. de Salud: C.S. NIÑO KOLLO   Nivel de Reg.: SEDES : LA PAZ   Fecha: 1,007 | Barra de Estado                |

b) Ingreso de datos

La interfaz de usuario para la captura de datos tiene 2 partes fundamentales:

- Barra de acceso directo
- Área de entrada de datos

#### Interfaz de ingreso de datos

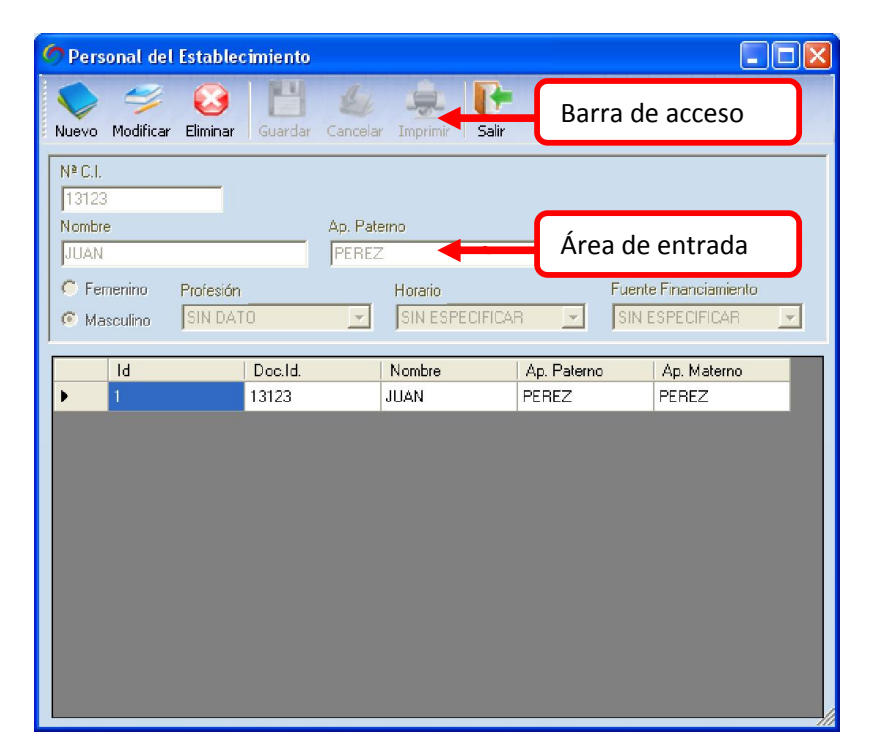

Descripción de los iconos de la barra de acceso directo

| 1 |          | Nuevo       | Habilita la interfaz de usuario para el ingreso de nuevos datos,<br>limpiando las entradas de datos tipo texto. |
|---|----------|-------------|----------------------------------------------------------------------------------------------------|
| 2 | 1        | Modificar   | Modifica los datos de que se muestran en la interfaz de usuario para poder modificarlo.                         |
| 3 | 8        | Eliminar    | Elimina el registro seleccionado                                                                                |
| 4 | H        | Guardar     | Guarda los datos en la base de datos una vez que se adiciona o<br>modifica en la interfaz de usuario.           |
| 5 | 4        | Cancelar    | Esta opción permite al usuario restablecer el formulario sin guardar los cambios en la base de datos.           |
| 6 | <u>.</u> | Imprimir    | Imprime la información de un registro elegido o reportes.                                                       |
| 7 | ŀ        | Salir       | Salida de la interfaz de usuario actual                                                                         |
| 8 | 1        | Seleccionar | Selecciona un registro en concreto                                                                              |
| 9 |          | Enviar      | Carga la información de la base de datos en memoria para que                                                    |

|    |         | sea enviada                                                                |
|----|---------|----------------------------------------------------------------------------|
| 10 | Recibir | Carga la información del archivo recibido en memoria para que sea guardada |

# 6.- Opciones de la pestaña ADMINISTRADOR

En la opción "Administrador" se muestran tres opciones como se ve en la figura, las cuales están especificadas.

# **PARAMETROS INSTITUCIÓN**

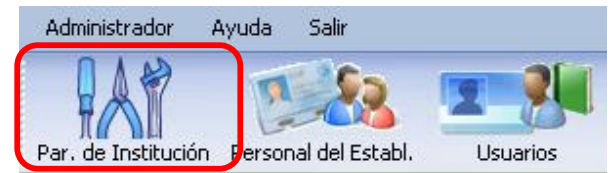

Con esta opción se puede realizar la actualización de los datos de la institución donde se instalo el software.

| 🖉 Institució                                                                                                    | in                                           |     |
|----------------------------------------------------------------------------------------------------|----------------------------------------------|-----|
| Nuevo Modif                                                                                                    | icar Elminar Guardar Cancelar Imprimir Salir |     |
| Institución                                                                                                    |                                              |     |
| Nombre                                                                                                    | RED DE SALUD : RED - 1 SUR OESTE             |     |
| Sigla                                                                                                    | NIT                                          |     |
|                                                                                                    |                                              |     |
| Dirección                                                                                                    | [                                            |     |
| Teléfonos                                                                                                    |                                              |     |
| E-Mail                                                                                                    |                                              |     |
|                                                                                                    |                                              |     |
|                                                                                                    |                                              |     |
| A CONTRACTOR OF A CONTRACTOR OF A CONTRACTOR OF A CONTRACTOR OF A CONTRACTOR OF A CONTRACTOR OF A CONTRACTOR OF |                                              | 111 |

#### PERSONAL DEL ESTABLECIMIENTO

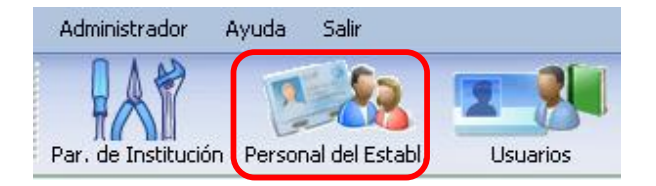

| 🧑 Personal del Establecimiento      |                     |                         |
|-------------------------------------|---------------------|-------------------------|
| Nuevo Modificar Eliminar Guardar    | Cancelar Imprimir S | -<br>alir               |
| Nº C.I.                             |                     |                         |
| Nombre                              | Ap. Paterno         | Ap. Materno             |
| C Femenino Profesión<br>C Masculino | Horario             | Fuente Financiamiento   |
| Id Doc.Id.                          | Nombre              | Ap. Paterno Ap. Materno |
|                                     |                     |                         |
|                                     |                     |                         |
|                                     |                     |                         |
|                                     |                     |                         |
|                                     |                     |                         |
|                                     |                     |                         |
|                                     |                     |                         |

Con esta opción se puede adicionar, modificar y eliminar al personal que tiene el establecimiento de salud donde se especifica Número de C.I., Nombre, Apellido Paterno, Apellido Materno, Sexo y la profesión con la que se desempeña, etc. En la misma pantalla se lista el personal que ya fue introducido en el sistema.

| 0 3             |                 | 14 à                 | P           |                    |
|-----------------|-----------------|----------------------|-------------|--------------------|
| Nuevo Modificar | Eliminar Guarda | ar Cancelar Imprimir | Salir       |                    |
| Nº C.I.         |                 |                      |             |                    |
| 12345           |                 |                      |             |                    |
| Nombre          |                 | Ap. Paterno          | Ap. Mater   | no                 |
| JUAN            |                 | PEREZ                | JPEREZ      |                    |
| Femenino        | Profesión       | Horario              | Fuer        | nte Financiamiento |
| 🖲 Masculino     | MEDICO          | MEDIO TIEN           | MPO 🔄 HIF   | 1C 🔄               |
| 11              |                 |                      |             |                    |
| 10              | 100.10.         | NOMDIE               | Ap. Paterno | Ap. Materno        |
|                 | 12040           | JUAN                 | FEREZ       | FEREZ              |
|                 |                 |                      |             |                    |
|                 |                 |                      |             |                    |
|                 |                 |                      |             |                    |
|                 |                 |                      |             |                    |
|                 |                 |                      |             |                    |
|                 |                 |                      |             |                    |
|                 |                 |                      |             |                    |
|                 |                 |                      |             |                    |
|                 |                 |                      |             |                    |
|                 |                 |                      |             |                    |
|                 |                 |                      |             |                    |

En la pantalla descrita cuando se selecciona la opción "Nuevo" los campos de texto se vacían para ser llenados con los nuevos a ingresar. Del mismo modo la opción "Modificar" previa selección del personal que se desea hacer las modificaciones. Con la opción de "Imprimir" se puede realizar la impresión del listado del personal del establecimiento donde se indican el Indicador, Número de Documento, Apellido Paterno, Apellido Materno y Nombre.

#### **USUARIOS**

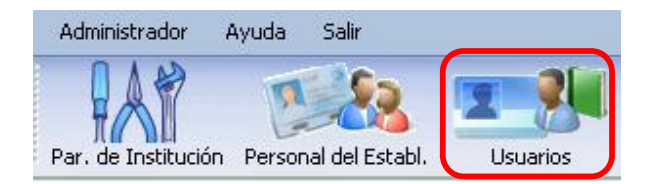

Con esta opción se pueden gestionar los usuarios del sistema, en esta ventana se lista los usuarios creados, visualizando los datos necesarios.

| OS III                  |                                                                                                    | 1 19 10                                                                           | A 183                           |                      |               |
|-------------------------|----------------------------------------------------------------------------------------------------|-----------------------------------------------------------------------------------|---------------------------------|----------------------|---------------|
|                         | 🛸 🙆                                                                                                    |                                                                                   | - 💻 🚺                           |                      |               |
| Nuevo                   | Modificar Eliminar                                                                                                    | Guardar Cancela                                                                   | ar Imprimir Salir               |                      |               |
|                         | Código                                                                                                    | Estado                                                                            | Identificación                  | Nombre de<br>Usuario | Privilegio    |
| •                       | 1                                                                                                    | S                                                                                 | SNIS                            | SNIS                 | ADMINISTRADOR |
|                         |                                                                                                    |                                                                                   |                                 |                      |               |
|                         |                                                                                                    |                                                                                   |                                 |                      |               |
|                         |                                                                                                    |                                                                                   |                                 |                      |               |
|                         |                                                                                                    |                                                                                   |                                 |                      |               |
|                         |                                                                                                    |                                                                                   |                                 |                      |               |
|                         |                                                                                                    |                                                                                   |                                 |                      |               |
|                         |                                                                                                    |                                                                                   |                                 |                      |               |
|                         |                                                                                                    |                                                                                   |                                 |                      |               |
|                         |                                                                                                    |                                                                                   |                                 |                      |               |
|                         |                                                                                                    |                                                                                   |                                 |                      |               |
|                         |                                                                                                    |                                                                                   |                                 |                      |               |
|                         |                                                                                                    |                                                                                   |                                 |                      |               |
|                         |                                                                                                    |                                                                                   |                                 |                      |               |
|                         |                                                                                                    |                                                                                   |                                 |                      |               |
|                         |                                                                                                    |                                                                                   |                                 |                      |               |
|                         |                                                                                                    |                                                                                   |                                 |                      |               |
| _                       |                                                                                                    |                                                                                   |                                 | _                    |               |
|                         |                                                                                                    |                                                                                   |                                 |                      |               |
|                         |                                                                                                    |                                                                                   |                                 |                      |               |
| 11kua                   | rios del Sistema                                                                                                    |                                                                                   |                                 |                      |               |
| Usua                    | rios del Sistema                                                                                                    | RI LD -                                                                           |                                 |                      |               |
| Usua                    | rios del Sistema                                                                                                    |                                                                                   | - <b>-</b>                      | _                    |               |
| Usua                    | <b>rios del Sistema</b><br><i>esta</i> Contra<br>Modificar Eliminar                                                           | Guardar Cancela                                                                   | ar Imprimir Salir               |                      |               |
| Usua                    | rios del Sistema<br>Modificar Eliminar                                                                                        | Guardar Cancela                                                                   | ar Imprimir Salin               |                      |               |
| Usua<br>Nuevo           | rios del Sistema<br>Modificar Eliminar<br>Nombre Comple                                                                       | Guardar Cancela                                                                   | ar Imprimir Salin               |                      | - Pet         |
| ) Usua<br>Nuevo         | rios del Sistema<br>Modificar Eliminar<br>Nombre Comple                                                                       | Guardar Cancela                                                                   | ar Imprimir Salir               |                      | Per           |
| ) Usua<br>Nuevo         | rios del Sistema<br>Modificar Eliminar<br>Nombre Comple                                                                       | Guardar Cancelo                                                                   | ar Imprimir Salir               |                      | Per           |
| Vuevo                   | rios del Sistema<br>Modificar Eliminar<br>Nombre Comple<br>Usuar                                                              | Guardar Cancek                                                                    | ar Imprimir Salir               | _                    | Pen           |
| Vuevo                   | rios del Sistema<br>Modicar Elminar<br>Nombre Comple<br>Usuar<br>Passwo                                                       | Guardar Cancek                                                                    | ar Ingrinir Sali                | -                    | Per           |
| Usua<br>Nuevo           | rios del Sistema<br>Modificar Etiminar<br>Nombre Comple<br>Usuar<br>Pasawo                                                    | Guardar Cancele                                                                   | ar Inprimir Sain                |                      | Per           |
| Dustra<br>Nuevo         | rios del Sistema<br>Modificar Eliminar<br>Nombre Comple<br>Usuar<br>Passwo<br>firmación del Passwo                            | Guardar Cancele                                                                   | ar Imprimir Sala                |                      | Per           |
| Dusua<br>Nuevo          | rios del Sistema<br>Modificar Eliminar<br>Nombre Comple<br>Usuar<br>Passwo<br>firmación del Passwo                            | Guardar Cancek                                                                    | ar Imprimir Salir               |                      | Pen           |
| Dusua<br>Nuevo          | rios del Sistema<br>Modicar Elminar<br>Nombre Comple<br>Usuar<br>Paeswo<br>firmación del Passwo<br>Vicenc                     | Guardar Cancek                                                                    | ar Imprimir Salir               |                      | Per           |
| Con                     | rios del Sistema<br>Modicar Elmar<br>Nombre Comple<br>Usuar<br>Pasavio<br>firmación del Pasavio<br>Vigenc                     | Guardar Cancele<br>to<br>to<br>d<br>d<br>ia<br>C Vigente                          | ar Imprimir Salir               | te                   | Per           |
| Visua<br>Nuevo<br>Con   | rios del Sistema<br>Modificar Eliminar<br>Nombre Comple<br>Usuar<br>Passwo<br>tirmación del Passwo<br>Vigenc<br>Red del Usuar | Guardar Cancele<br>to<br>to<br>rd<br>rd<br>ia<br>C Vigente<br>io                  | ar Imprimir Salir<br>C No Viger | te                   | Per           |
| 2 Ustra<br>Nuevo        | rius del Sistema<br>Modifica Elminer<br>Nombre Comple<br>Usuar<br>Passwo<br>firmación del Passwo<br>Vigenc<br>Rol del Usuar   | Guardar Cancek                                                                    | ar Imprimir Salir<br>C No Viger | te<br>v              | Pet           |
| 7 Ustra<br>Nuevo<br>Con | rios del Sistema<br>Modicar Elminar<br>Nombre Comple<br>Usuar<br>Pasavo<br>firmación del Pasavo<br>Vigenc<br>Rol del Usuar    | Guardar Cancek                                                                    | ar Imprimir Salir               | le<br>T              | Per           |
| Dustra<br>Nuevo         | rios del Sistema<br>Modificar Einmar<br>Nombre Comple<br>Usuar<br>Passwo<br>firmación del Passwo<br>Vigenc<br>Rol del Usuar   | Guardar Cancele<br>to<br>to<br>d<br>ia<br>C Vigente<br>io                         | ar Imprimir Salir               |                      | Per           |
| 2 Usua<br>Nuevo<br>Con  | rios del Sistema<br>Modificar Eliminar<br>Nombre Comple<br>Usuar<br>Passwo<br>firmación del Passwo<br>Vigenc<br>Rel del Usuar | Guardar Cancelo<br>Guardar Cancelo<br>io<br>id<br>id<br>ia<br>ia<br>Vigente<br>io | ar Imprimir Salir               | te                   | Per           |
| Dustra<br>Nuevo         | rios del Sistema<br>Modifica Elminar<br>Nombre Comple<br>Usuar<br>Passwo<br>firmación del Passwo<br>Vigenc<br>Rol del Usuar   | Guardar Cancek                                                                    | ar Imprimir Salir               | te                   | Pet           |
| Vuevo<br>Nuevo<br>Con   | rios del Sistema<br>Modicar Elminar<br>Nombre Comple<br>Usuar<br>Pasavo<br>firmación del Pasavo<br>Vigenc<br>Rol del Usuar    | Guardar Cancek                                                                    | ar Inprimir Salir               | te                   | Per           |
| Con                     | rios del Sistema<br>Modificar Elminar<br>Nombre Comple<br>Usuar<br>Passwo<br>Girmación del Passwo<br>Vigenc<br>Rol del Usuar  | Guardar Cancek                                                                    | ar Imprimir Salir               | le<br>V              | Per           |

Una vez que se muestra la ventana para adicionar un nuevo usuario se muestra otra ventana con campos vacíos para llenar los datos requeridos, en caso de que el usuario ya se encuentre en el registro de personal del establecimiento, este puede ser seleccionado presionando el botón "Persona" de inmediato se enviara a la ventana de personal de salud para poder seleccionarlo de la lista que se genera en esta ventana.

| Nuevo     Modificar     Eliminar     Guardar     Cancelar     Imprimir     Selection     Salir       Nº C.I.     1     12345     Imprimir     Selection     Salir       1     12345     Ap. Paterno     Ap. Materno       Function     Profesión     Horario     Fuente Financiamiento       ©     Masculínico     MEDIO TIEMPO     HIPIC       1     12345     JUAN     PEREZ                                                                                                    | Personal di      | el Establecimient | 0                    |                 |                      |
|----------------------------------------------------------------------------------------------------|------------------|-------------------|----------------------|-----------------|----------------------|
| N° C.I.<br>12345<br>Nombre Ap. Paterno Ap. Materno<br>JUAN PEREZ PEREZ<br>C Ferrerino Profesión Horario Fuence Financiamiento<br>C Masculino MEDICO MEDICO HIPPO Ap. Materno<br>1 Doc.Id. Nombre Ap. Paterno Ap. Materno<br>1 12345 JUAN PEREZ PEREZ                                                                                                    | Nuevo Modifica   | er Eliminar Guard | ar Cancelar Imprimir | Seleccion Salir |                      |
| Nombre         Ap. Paterno         Ap. Materno           JUAN         PEREZ         PEREZ           C Ferrenino         Protesión         Fuerto Financiamiento           Masculino         MEDICO         MEDIO TIEMPO         FUErto Financiamiento           Id         Doc.Id         Nombre         Ap. Paterno         Ap. Materno           1         12345         JUAN         PEREZ         PEREZ                                                                                                    | Nº C.I.<br>12345 |                   |                      |                 |                      |
| JUAN         PEREZ         PEREZ           © Ferrerino         Profesión         Horario         Fuente Financiamiento           © Masculino         MEDIO         MEDIO TIEMPO         HIPIC           Id         Doc.Id.         Nombre         Ap. Paterno         Ap. Materno           1         12345         JUAN         PEREZ         PEREZ                                                                                                    | Nombre           |                   | Ap. Paterno          | Ap. Ma          | sterno               |
| Femerino     Profesión     Hotario     Fuente Financiamiento       Masculino     MEDIO     MEDIO TIEMPO     HIPIC       Id     Doc.Id.     Nombre     Ap. Paterno       1     12345     JUAN     PEREZ                                                                                                    | JUAN             |                   | PEREZ                | PERE            | Z                    |
| Masculino         MEDIO         MEDIO TIEMPO         HIPIC         Image: Comparison of the state of the state of t | 🧿 Femenino       | Profesión         | Horario              | F               | uente Financiamiento |
| Id         Doc.Id.         Nombre         Ap. Paterno         Ap. Malerno           1         12345         JUAN         PEREZ         PEREZ                                                                                                    | Masculino        | MEDICO            | MEDIO T              | ЕМРО 💌          | HIPIC 💌              |
| Id         Doc.Id         Nombre         Ap. Paterno         Ap. Materno           1         12345         JUAN         PEREZ         PEREZ                                                                                                    |                  |                   |                      |                 |                      |
| PEREZ PEREZ PEREZ                                                                                                    | Id               | Doc.ld            | Nombre               | Ap. Paterno     | Ap. Materno          |
|                                                                                                    | •                | 12345             | JUAN                 | PEREZ           | PEREZ                |
|                                                                                                    |                  |                   |                      |                 |                      |
|                                                                                                    |                  |                   |                      |                 |                      |
|                                                                                                    |                  |                   |                      |                 |                      |
|                                                                                                    |                  |                   |                      |                 |                      |
|                                                                                                    |                  |                   |                      |                 |                      |
|                                                                                                    |                  |                   |                      |                 |                      |
|                                                                                                    |                  |                   |                      |                 |                      |
|                                                                                                    |                  |                   |                      |                 |                      |
|                                                                                                    |                  |                   |                      |                 |                      |
|                                                                                                    |                  |                   |                      |                 |                      |

# **USUARIO ADMINISTRADOR**

| 🖉 Usuarios del Sistema                                   |         |
|----------------------------------------------------------|---------|
| Nuevo Modificar Eliminar Guardar Cancelar Imprimir Salir |         |
| Nombre Completo JUAN PEREZ PEREZ                         | Persona |
| Usuario JPEREZ                                           |         |
| Password                                                 |         |
| Confirmación del Password                                |         |
| Vigencia 💽 Vigente 🕥 No Vigente                          |         |
| Rol del Usuario ADMINISTRADOR                            |         |
|                                                          |         |
|                                                          |         |
|                                                          |         |
|                                                          |         |
|                                                          |         |
|                                                          | h       |

Este usuario debe ser creado con la persona seleccionada y tendrá privilegios para la creación de registros del personal del establecimiento de salud como para la creación de los usuarios operadores del sistema.

Una vez ingresado el nuevo usuario, cierre la aplicación e ingrese con el usuario que creo y se habilitaran más opciones.

#### **Parámetros**

Con esta opción usted puede visualizar la gestión con la que está trabajando el software y la versión del mismo.

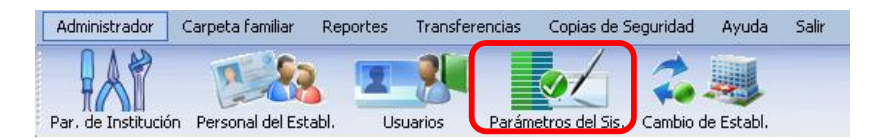

| Para   | ámetros Sistema    |                 |                  |              |  |
|--------|--------------------|-----------------|------------------|--------------|--|
|        | Modificar Eliminar | Guardar Cancela | r Imprimir Salir |              |  |
| 'arame | etros VERSION      |                 | _                |              |  |
| alor   | BETA 1.0.0         |                 |                  |              |  |
| escrip | ción VERSION DE    | LISISTEMA       |                  |              |  |
|        |                    |                 |                  |              |  |
|        | 1                  |                 | 1 march          |              |  |
|        | Código<br>1        | Dato            | Valor            | Descripción  |  |
|        | 2                  | GESTION         | 2011             | GESTION DE T |  |
|        | 3                  | EXPORTAR        | C:\              | LUGAR DONDE  |  |
|        |                    |                 |                  |              |  |
|        |                    |                 |                  |              |  |
|        |                    |                 |                  |              |  |
|        |                    |                 |                  |              |  |
|        |                    |                 |                  |              |  |
|        |                    |                 |                  |              |  |
|        |                    |                 |                  |              |  |
|        |                    |                 |                  |              |  |

#### **Cambio de Establecimiento**

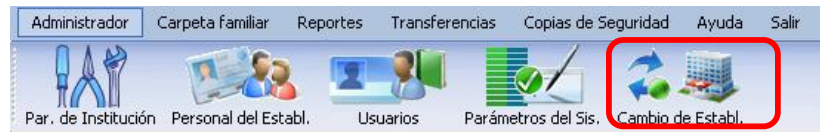

Con esta opción se puede hacer el cambio de establecimiento de salud, pero en el caso de estar instalado como **SEDES/RED/MUNICIPIO**, ya que en algunos centros donde no cuenten con equipos de computación u otro impedimento para poder vaciar los datos al sistema, se podrá realizar el vaciado de la información en la Cabecera de Municipio. El municipio podrá albergar los datos de todos los establecimientos realizando el cambio al establecimiento correspondiente.

Cuando seleccione esta opción se mostraran mensajes en los cuales se deberá seleccionar el establecimiento para que el sistema sea configurado con los datos del mismo.

| 🥏 Esta | iblecimiento de trabajo                                                                            |
|--------|----------------------------------------------------------------------------------------------------|
| R      | GESTION: 2011<br>SEDES LA PAZ V<br>IED DE SALUD PED-1 SUR GESTE V<br>MUNICIPIO V<br>ABLECIMIENTO V |
|        | Aceptar Cancelar                                                                                   |
|        |                                                                                                    |
|        | SCF  Datos insertados correctamente Aceptar                                                        |
| SCF    |                                                                                                    |
| (j)    | iEl sistema se cerrara para actualizar la nueva configuración                                      |

| ٩ | iEl sistema se cerrara para actualizar la nueva configuración! |
|---|----------------------------------------------------------------|
|   | Aceptar                                                        |

Una vez terminada la configuración se debe reiniciar el sistema, con el nuevo establecimiento que está configurado.

# 7.- Pestaña Carpeta Familiar

| Administrador | Carpeta familiar | Repor |
|---------------|------------------|-------|
| TTT           |                  |       |
| Consolidación |                  |       |

En esta pestaña se encuentra el módulo de consolidación de carpetas familiares y sistematizadores.

# Adición/Modificación/Eliminación de carpetas y sistematizadores

| Administrador  | Carpeta familiar | Repor |
|----------------|------------------|-------|
| 1777           |                  |       |
| Canaalidaatián |                  |       |
| Consolidation  |                  |       |

Al hacer clic en el botón Consolidación, en la pantalla inicial se listan los Registros de carpetas y sistematizadores ingresados al software que fueron registrados.

| Opciones<br>Adicionar/Modificar/Elimi<br>nar/Imprimir/salir | Informes Anuales de     Sorres Anuales de     Sorres Anuales     Sorres Anuales     Sorres     Sorres | a Carpeta Fami<br>Imprimir Salir<br>n SEDES: LA PAZ<br>SALUD: C.S. NIÑ | iliar<br>2 / Coord. de Red: F<br>io KOLLO | RED - 1 SUR DESTE         | : / Municipio: LA P         | - <b>-</b> × | Establecimiento de |
|-------------------------------------------------------------|----------------------------------------------------------------------------------------------------|------------------------------------------------------------------------|-------------------------------------------|---------------------------|-----------------------------|--------------|--------------------|
|                                                             | Carpetas Registradas                                                                                                    | Sistematizado                                                          | ves Registrados                           |                           |                             |              | llenado            |
|                                                             | Cod.                                                                                                    | Gestión                                                                | Fecha<br>Transcripción                    | Cod.<br>Carpeta<br>Fliar. | No<br>Carpetas<br>Revisadas | Loca         |                    |
| Listado de los registros<br>introducidos                    | ▶ 324                                                                                                    | 2011                                                                   | 11/04/2012                                | 2:201-20101-200           | 1                           | JULIO        |                    |
|                                                             | 1 Total Sistematizadores utiliz<br>2 Total Carpetas Familiares in<br>3 Total Carpetas Familiares R                                                                                                    | ados: 0<br>troducidas directam<br>evisadas: 1                          | ente al sistema: 1                        |                           |                             |              |                    |

Adición de carpetas familiares ó sistematizadores: Si va a realizar el registro de nuevas carpetas o sistematizadores, debe hacer clic en el botón **Nuevo** y se presenta la siguiente ventana:

| 🥏 Tipo de registro    |                         |
|-----------------------|-------------------------|
|                       |                         |
| C Registro individual | zado Carpetas<br>idados |
| <u>A</u> ceptar       | <u>C</u> ancelar        |

En la ventana debe seleccionar una de las opciones para registrar, si solo va a registrar una carpeta entonces debe elegir la opción *Registro individualizado de carpetas* caso contrario *Registro de consolidados* y luego presionar el botón **Aceptar**.

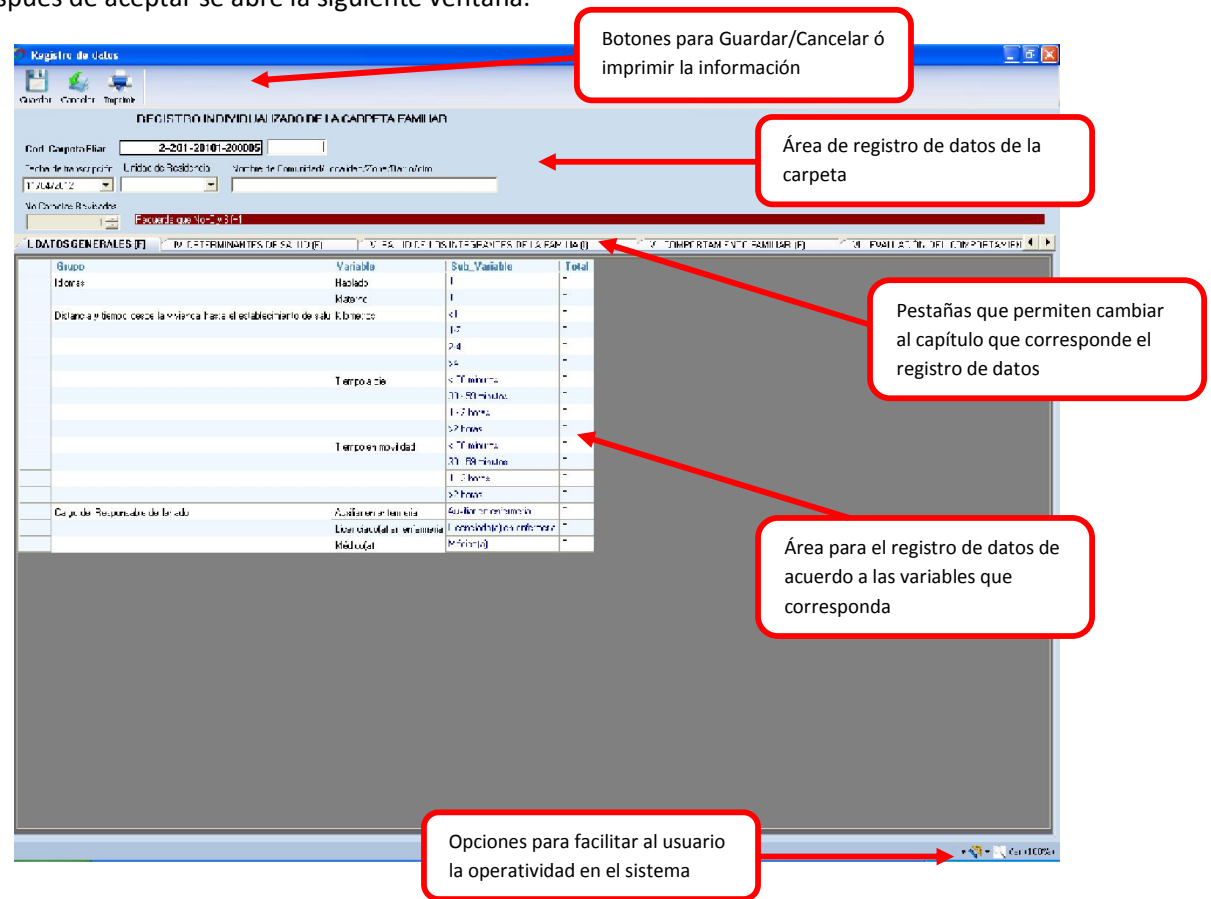

Después de aceptar se abre la siguiente ventana:

También puede acceder a las pestañas (Tabs) haciendo clic en el botón derecho del mouse para un acceso rápido como se muestra en la siguiente pantalla.

| 🔿 Re | gistro de datos                                 |                                                                   |                                |           | <u> </u>                                                                                                    | X      |
|------|-------------------------------------------------|-------------------------------------------------------------------|--------------------------------|-----------|----------------------------------------------------------------------------------------------------|--------|
| Ľ    | L 🜲                                             |                                                                   |                                |           |                                                                                                    |        |
| Guq  | n ⊆ordr joptor  <br>DECISTRO                    | INDMIDUAUZADO DE LA CARDETA FAMILIA                               | n                              |           |                                                                                                    |        |
|      |                                                 |                                                                   | **                             |           |                                                                                                    |        |
| Cod  | Carpeta Fliar 2-201-20                          | 0101-200005                                                       |                                |           |                                                                                                    |        |
| Tech | a faita isoprifir - Unidad de Residenc          | <ol> <li>Nombre de Comunidad2 ocalidat2700e/Datio/clm.</li> </ol> |                                |           |                                                                                                    |        |
| IL Y | 4/d-12 🗾                                        | <b>_</b>                                                          |                                |           |                                                                                                    |        |
| NoC  | amotae Brovieladas<br>( 2011 - Facuer te que No | n=1 v 3(+1                                                        |                                |           |                                                                                                    |        |
| 1.0  |                                                 |                                                                   |                                |           |                                                                                                    | -      |
|      | Course Courses (F)                              | PERMINANTES DE SA TO JEJ - 5 - A TO LE T                          | IS ID IT SHAFT IS DE LA PAR    | - Tie (i) | C V TIMELSTEVENT FAMILIAS [F] C VE EVALUAT. IS DELL'INΥ LE LAMENT.                                                                                                    |        |
| L    | ldense:                                         | Haskets                                                           | Sud_valiable                   | -         |                                                                                                    |        |
|      | 134107                                          | Materic                                                           | L                              | :         |                                                                                                    |        |
|      | Distancia y tiempe eccel la vivienca            | hasse el establecimiento de selu. Ribmenes                        | <1                             | 1         |                                                                                                    |        |
|      |                                                 |                                                                   | 12                             | 1         |                                                                                                    |        |
| L    |                                                 |                                                                   | 2.4                            | :         |                                                                                                    |        |
|      |                                                 |                                                                   | 3.6                            | -         |                                                                                                    |        |
|      |                                                 | Tempola die                                                       | < DC minutes                   | -         |                                                                                                    |        |
|      |                                                 |                                                                   | 00 - 50 minute:                | -         |                                                                                                    |        |
|      |                                                 |                                                                   | 1 - 2 hores                    | -         |                                                                                                    |        |
|      |                                                 | Taman as no 3 dad                                                 | s 2 Pores                      | -         |                                                                                                    |        |
|      |                                                 | i cirpo en movi das                                               | 10, 50 minutes                 |           | - Announder                                                                                                    |        |
| L    |                                                 |                                                                   | 1 - 7 hores                    | -         | · A ingeneration                                                                                                    |        |
|      |                                                 | Menú desplegable                                                  | 52 horas                       | -         | . V Detel II alles Condu.                                                                                                    |        |
|      | Cargo de Responsable de lanado                  | 3                                                                 | Auxiliar en enfermerie         |           | A. David de las integras (es de la ranna                                                                                                    |        |
| L    |                                                 | coardacqarar an'amai                                              | je Li centindhje) en enfermere | -         | <ul> <li>Vit School de la constantia de la constantia d<br/>e constantia de la constantia de la constantia de la constantia de la constantia de la constantia de la constantia de la constantia de la constantia de la constantia de la constantia de la constantia de la constantia de la constantia</li></ul> |        |
|      |                                                 | Médica(ai                                                         | Méricola)                      | -         | 111 Des bades de la contra de la contra de la consideration                                                                                                    |        |
|      |                                                 |                                                                   |                                |           | 2. Sometrary in the wind on the solution of                                                                                                    |        |
|      |                                                 |                                                                   |                                |           | Portina de ayour al har insteriana                                                                                                    |        |
|      |                                                 |                                                                   |                                |           | <ol> <li>Approve sources</li> <li>Approve sources</li> <li>Approve sources</li> </ol>                                                                                                    |        |
|      |                                                 |                                                                   |                                |           | 117 Mail Salta                                                                                                    |        |
|      |                                                 |                                                                   |                                |           | NL Ha Pros                                                                                                    |        |
|      |                                                 |                                                                   |                                |           | 211.04.0000                                                                                                    |        |
|      |                                                 |                                                                   |                                |           |                                                                                                    |        |
|      |                                                 |                                                                   |                                |           |                                                                                                    |        |
|      |                                                 |                                                                   |                                |           |                                                                                                    |        |
|      |                                                 |                                                                   |                                |           |                                                                                                    |        |
|      |                                                 |                                                                   |                                |           |                                                                                                    |        |
|      |                                                 |                                                                   |                                |           |                                                                                                    |        |
|      |                                                 |                                                                   |                                |           |                                                                                                    |        |
|      |                                                 |                                                                   |                                |           |                                                                                                    |        |
|      |                                                 |                                                                   |                                |           |                                                                                                    |        |
|      |                                                 |                                                                   |                                |           | - 🖉 - 🗍 (a i))                                                                                                    | CORE L |

Para guardar la información que se registrada, presione el botón **Guardar** y posteriormente puede imprimirlo haciendo clic en el botón **Imprimir.** 

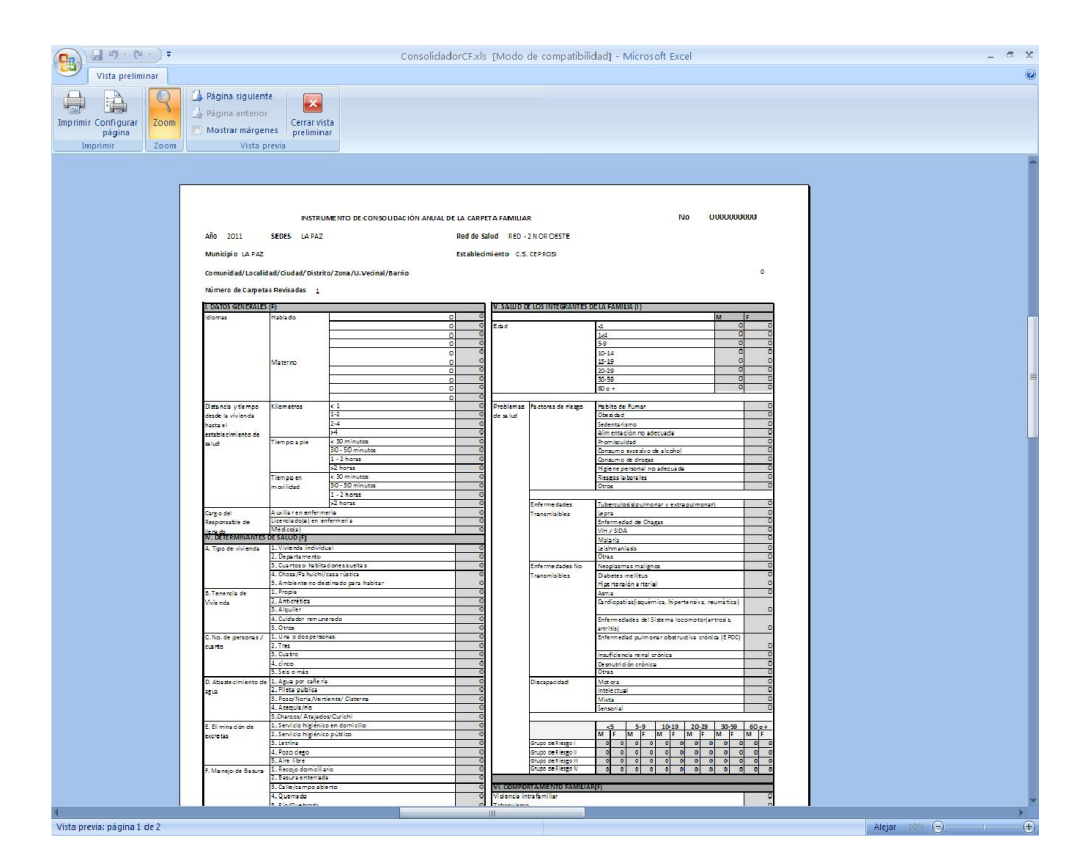

**Modificación de carpetas familiares ó sistematizadores:** Si va a realizar la modificación de registros de carpetas o sistematizadores, debe seleccionar el registro a modificar y luego debe hacer clic en el botón **Modificar**:

| 6              | Informes Anuales d                                                                 | e la Carpeta Famili                                         | ar                     |                   |                       |       |
|----------------|------------------------------------------------------------------------------------|-------------------------------------------------------------|------------------------|-------------------|-----------------------|-------|
| Nu             | ev Modificar Elimina                                                               | r Imprimir Salir                                            |                        |                   |                       |       |
| G              | ESTION: 2011                                                                       |                                                             |                        |                   |                       |       |
| E              | Isted esta trabajando<br>STABLECIMIENTO D                                          | CONSEDES: LA PAZ.<br>DE SALUD: C.S. NIÑO                    | KOLLO                  | ED-150H DESTE     | 7 Municipio: LA       | PAZ   |
|                | Carpetas Registradas                                                               | s Sistematizadore                                           | is Registrados         |                   |                       | _     |
| l r            |                                                                                    |                                                             | -                      | Cod               | Ma                    |       |
|                | Cod.                                                                               | Gestión                                                     | Fecha<br>Transcripción | Corpeta<br>Fliar. | Carpetas<br>Revisadas | Loca  |
|                | 324                                                                                | 2011                                                        | 11/04/2012             | 2-201-20101-200   | 1                     | JULIO |
|                | 4                                                                                  |                                                             |                        |                   |                       | Ŀ     |
| 1.<br>2.<br>3. | Total Sistematizadores u<br>Total Carpetas Familiares<br>Total Carpetas Familiares | tilizados: 0<br>s introducidas directamer<br>s Revisadas: 1 | ite al sistema: 1      |                   |                       |       |

**Eliminación de carpetas familiares ó sistematizadores:** Si va a realizar la modificación de registros de carpetas o sistematizadores, debe seleccionar el registro a eliminar y luego debe hacer clic en el botón **Eliminar**:

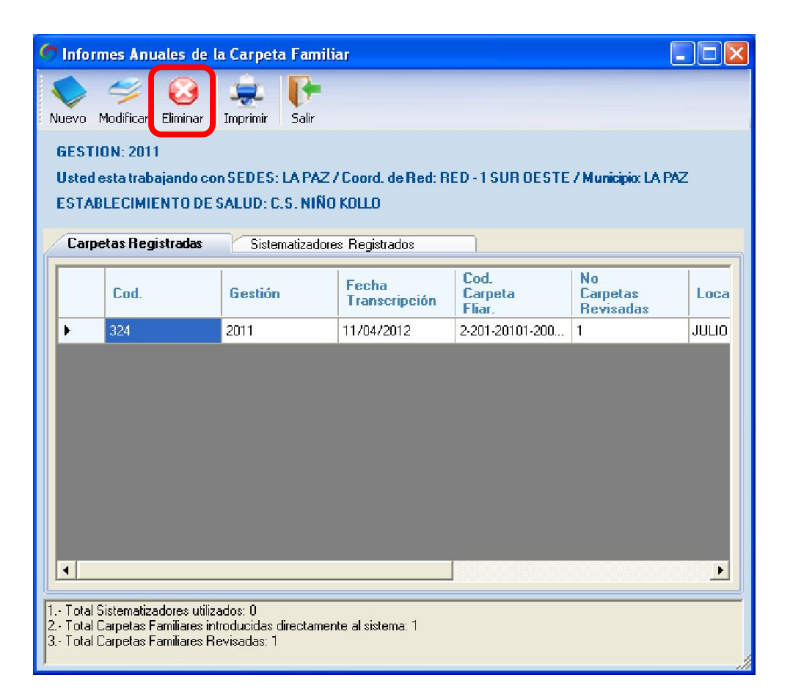

Cuando vaya a eliminar un registro el sistema le preguntara si está seguro de la acción a realizar

| SCF     |                  |                    |           |
|---------|------------------|--------------------|-----------|
| έEsta s | eguro de elimina | r el registro sele | ccionado? |
|         | sí               | No                 | Ê.        |

**Impresión de la información registrada:** Para poder visualizar los totales de los registros introducidos usted debe hacer clic en el botón **Imprimir** 

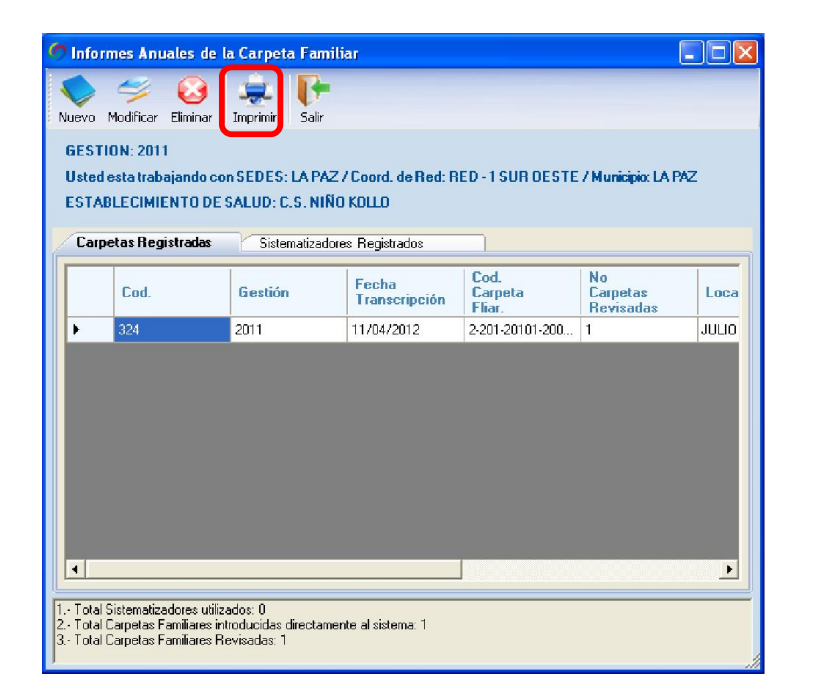

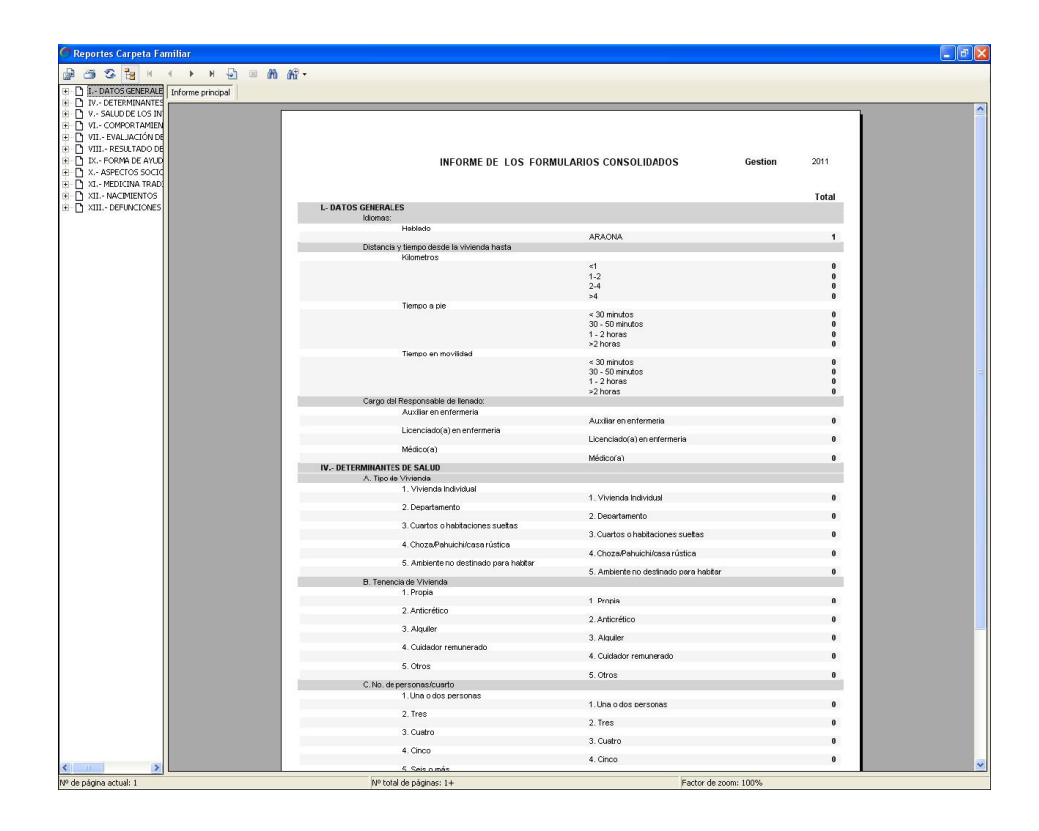

# 8.- Pestaña Reportes

| Administrador (     | Carpeta familiar | Reportes       | Transferencias  | Copias de Se   |
|---------------------|------------------|----------------|-----------------|----------------|
|                     |                  |                |                 | 10 a           |
| Carpetas registrada | as Detalle de Ca | arpetas Famili | ares Regs. Repo | rtes Dinámicos |

En esta parte del menú se muestra el reporte de las carpetas y sistematizadores registrados. A continuación se desglosa las diferentes opciones de reportes que se muestran.

# **Carpetas registradas**

En este icono de reportes se puede sacar reportes de la gestión de acuerdo a la selección y orden jerárquico.

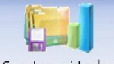

Seleccionar el icono Carpetas registradas para poder ingresar a la siguiente pantalla:

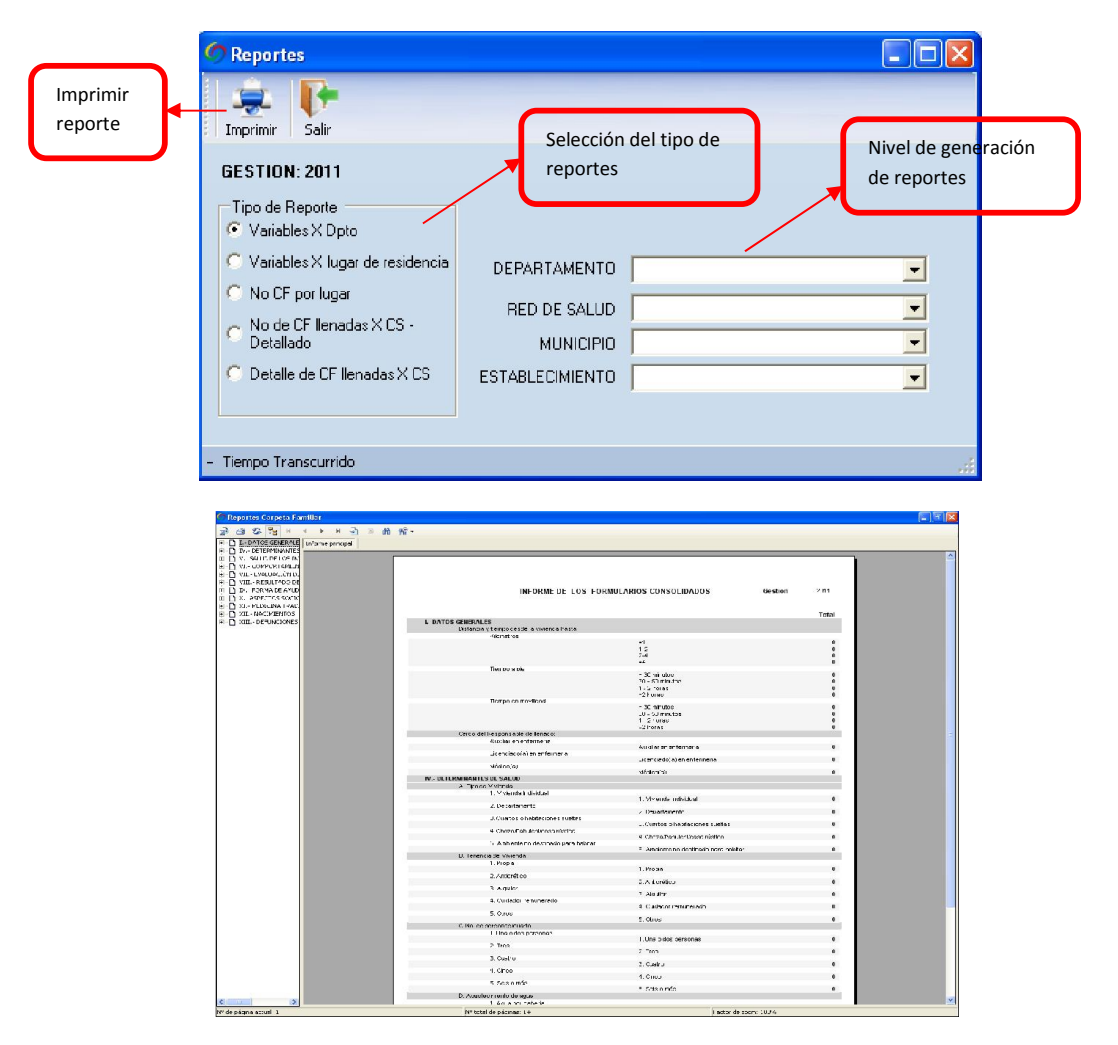

# Detalle de Carpetas Familiares registradas

Seleccionar el icono Detale de Carpetas Familiares Regs. para poder ingresar a la siguiente pantalla:

En esta opción se mostrara las carpetas familiares y sistematizadores manuales registrados almacenados en la base de datos, no siendo modificables y sólo utilizados para un monitoreo y seguimiento de los datos.

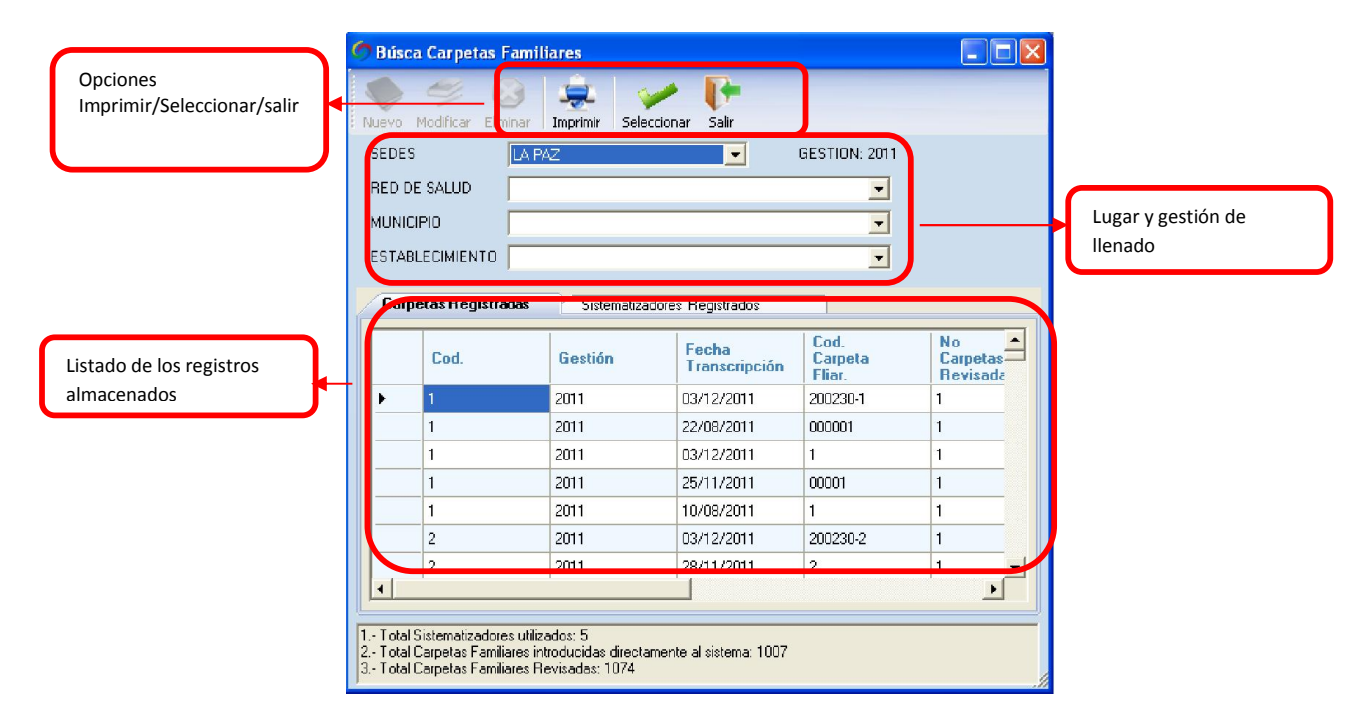

# Reportes dinámicos de Carpetas Familiares registradas

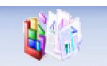

Seleccionar el icono Reportes Dinámicos para poder ingresar a la siguiente pantalla:

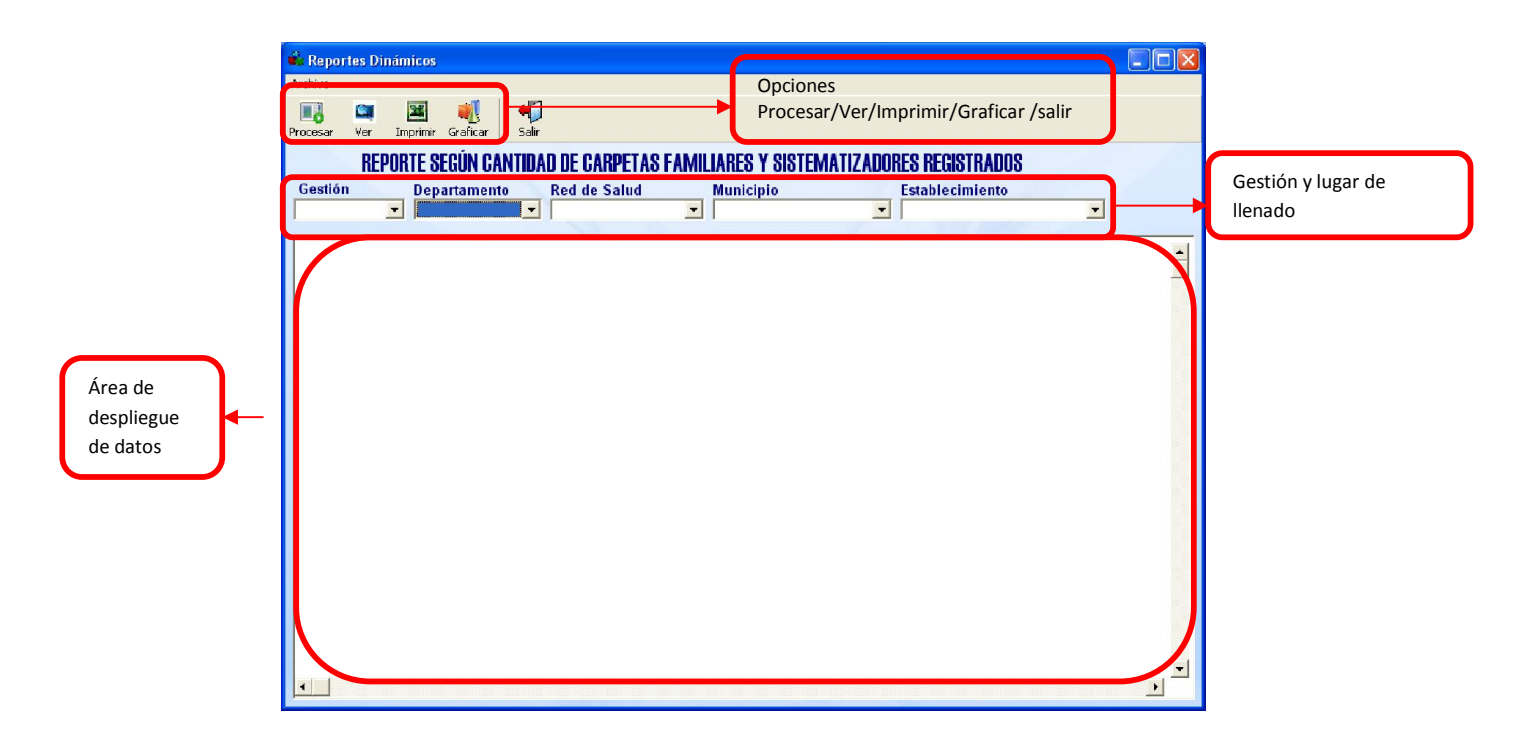

El botón procesar genera datos de acuerdo a la gestión y lugar donde se registraron las carpetas familiares y sistematizadores manuales, obteniendo variables que pueden ser movidas de acuerdo al tipo de información que se quiera obtener.

| 🕯 Reportes Dinámi | icos                          |                                                        |          |          |        |                 |          |                 |
|-------------------|-------------------------------|--------------------------------------------------------|----------|----------|--------|-----------------|----------|-----------------|
| rchivo            |                               |                                                        |          |          |        |                 |          |                 |
| ntesar Ver Imp    | 🖺 📢 📢<br>rimir Graficar Salir |                                                        |          |          |        |                 |          |                 |
| REPORT            | E SEGÚN CANTIDAD              | DE CARPETAS FAMILIA                                    | RES Y S  | ISTEMATI | ZADORI | ES REGISTRADO   | 8        |                 |
| Gestión           | Departamento I                | Red de Salud M                                         | unicipio |          |        | Establecimiento |          |                 |
| :011              | PANDO -                       | Todos 🔹                                                |          |          | -      |                 |          | Variables que   |
|                   |                               |                                                        |          | _        |        |                 | -        |                 |
| unicipio 🔽 Red 🛛  | de Salud 🔽 Establec.          | imiento 🔻 Categoria 👻 Va                               | riable 🔻 |          |        |                 |          | pueden ser      |
|                   |                               |                                                        | Año 💌    |          |        |                 |          | incluidas en el |
| epartament 🔽 Gru  | 1100 <del>-</del>             | Descripción 🔽                                          | 2011     | Total    |        |                 |          | roporto         |
| IPARDO IP         | . Tipo de vivienda            | 1. VIVIENda Individua                                  |          |          |        |                 |          | reporte         |
|                   |                               | 2. Departamento                                        | 43       | 43       |        | <               |          |                 |
|                   |                               | 3. Cuartos o habitacio                                 | 101      | 101      |        | $\sim$          |          |                 |
|                   |                               | 4. Choza/Pahuichi/cass                                 | 142      | 142      |        |                 |          |                 |
|                   |                               | 5. Ambiente no destina                                 | 12       | 12       |        |                 | <u> </u> | Variablecque    |
|                   |                               | Total                                                  | 586      | 586      |        |                 | $\sim$   | variables que   |
| s ا               | tendido por:                  | Familiar                                               | З        | з        |        |                 |          | pueden ser      |
|                   |                               | Personal establecimies                                 | 29       | 29       |        |                 |          | quitadas dol    |
|                   |                               | Total                                                  | 32       | 32       |        |                 |          | quitauas dei    |
| د <del>ا</del>    | Ayuda Comunitaria:            | Ayuda Comunitaria                                      | 44       | 44       |        |                 |          | reporte         |
|                   |                               | Total                                                  | 44       | 44       |        |                 |          |                 |
| =                 | lyuda Educativa:              | Ayuda Educativa                                        | 79       | 79       |        |                 |          |                 |
| _                 |                               | Total                                                  | 79       | 79       |        |                 |          |                 |
| =12               | lyuda Terapéutica:            | Ayuda Terapéutica                                      | 41       | 41       |        |                 |          |                 |
| al a              |                               | Total                                                  | 41       | 401      |        |                 |          |                 |
| ==                | . Tenencia de Vivi            | 1. Propia                                              | 401      | 101      |        |                 |          |                 |
|                   |                               | 2. Ancicredico                                         | 20       | 89       |        |                 |          |                 |
|                   |                               | 3. Alquiler                                            | 32       | 32       |        |                 |          |                 |
|                   |                               | <ol> <li>Curaador remunerado</li> <li>Cense</li> </ol> | 54       | 54       |        |                 |          | -               |
|                   |                               | LA UETOS                                               |          |          |        |                 |          |                 |

# 9.- Pestaña Transferencias

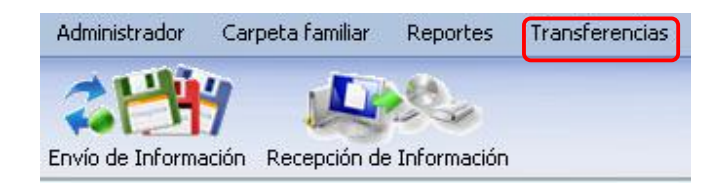

#### Envío de Información

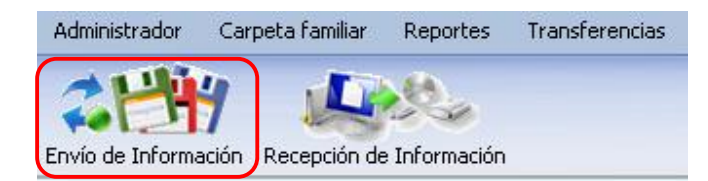

Mediante esta ventana se puede realizar el envío de la información para poder ser consolidada al nivel superior solo se debe realizar la selección del envió y guardar la información, se generara un archivo de transferencia.

| 🥙 Archivo de Consolidación (Expo         | rtar)                 |  |
|------------------------------------------|-----------------------|--|
|                                          |                       |  |
| Enviar luardar Cancelar Salir            |                       |  |
|                                          |                       |  |
|                                          |                       |  |
|                                          |                       |  |
|                                          |                       |  |
|                                          |                       |  |
|                                          |                       |  |
|                                          |                       |  |
|                                          |                       |  |
|                                          |                       |  |
|                                          |                       |  |
| Información del archivo de consolidación | e enviar              |  |
| Cód. de Institución de transcripción     | Gestión No. Registros |  |
| Ruta:                                    |                       |  |
| - Registros Enviados: 0                  |                       |  |

| con_codigo | ins_Codigo | cod_mun | cod_establ | cod_gestion | ins_Niv |
|------------|------------|---------|------------|-------------|---------|
| 1          | 7          | 70705   | 700295     | 2011        | 2       |
| 1          | 1001       | 10101   | 100073     | 2011        | 3       |
| 1          | 5008       | 50701   | 500236     | 2011        | 3       |
| 1          | 6004       | 60301   | 600176     | 2011        | 3       |
| 1          | 7013       | 70804   | 700330     | 2011        | 3       |
| 1          | 7094       | 70103   | 700464     | 2011        | 3       |
| 1          | 7127       | 71201   | 700411     | 2011        | 3       |
| 1          | 8014       | 80302   | 800166     | 2011        | 3       |
| 1          | 8014       | 80303   | 800088     | 2011        | 3       |
| 1          | 10101      | 10101   | 100027     | 2011        | 4       |

| Arch    | hivo de Consolid        | ación (Exportar     |                     |                    |                  |          |
|---------|-------------------------|---------------------|---------------------|--------------------|------------------|----------|
| Enviar  | Guardar Cancelar        | <b>D</b> -<br>Salir |                     |                    |                  |          |
|         | con_codigo              | ins_Codigo          | cod_mun             | cod_establ         | cod_gestion      | ins_Nive |
| ۶.      | 1                       | 7                   | 70705               | 700295             | 2011             | 2        |
|         | 1                       | 1001                | 10101               | 100073             | 2011             | 3        |
|         | 1                       | 5008                | 50701               | 500236             | 2011             | 3        |
|         | 1                       | 6 COF               |                     |                    |                  | 3        |
|         | 1                       | 7                   |                     |                    |                  | 3        |
|         | 1                       | 7 (i) Ar            | chivo creado correc | tamente:CE22_11042 | 012.zip          | 3        |
|         | 1                       | 7 💙 🗆               |                     |                    |                  | 3        |
|         | 1                       | 8                   | Acent               | ar I               |                  | З        |
|         | 1                       | 8                   |                     |                    |                  | 3        |
|         | 1                       | 10101               | 10101               | 100027             | 2011             | 4        |
| ۹       |                         |                     |                     |                    |                  | Þ        |
| Inform  | nación del archivo de   | consolidación a er  | iviar               |                    |                  |          |
| Cód. de | e Institución de transc | eripeión 2          | ]                   | Bestión 2011       | No. Registros 51 | 80       |
| Ruta:   |                         | CA                  | CF22_11042012.zip   |                    |                  |          |
|         |                         |                     |                     |                    |                  |          |
| arda    | ndo Datos Regi          | stros Enviados: 5   | 180                 |                    |                  |          |

# **Recepción de Información**

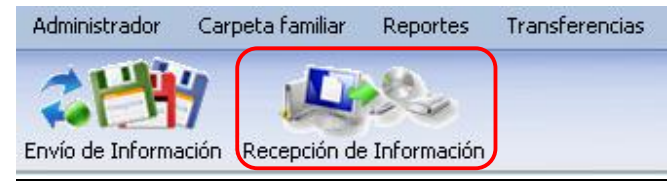

Las transferencias generadas con la anterior opción se las puede recepcionar con esta opción únicamente debe ubicar el archivo con extensión **zip** que genera el sistema y recepcionarlo.

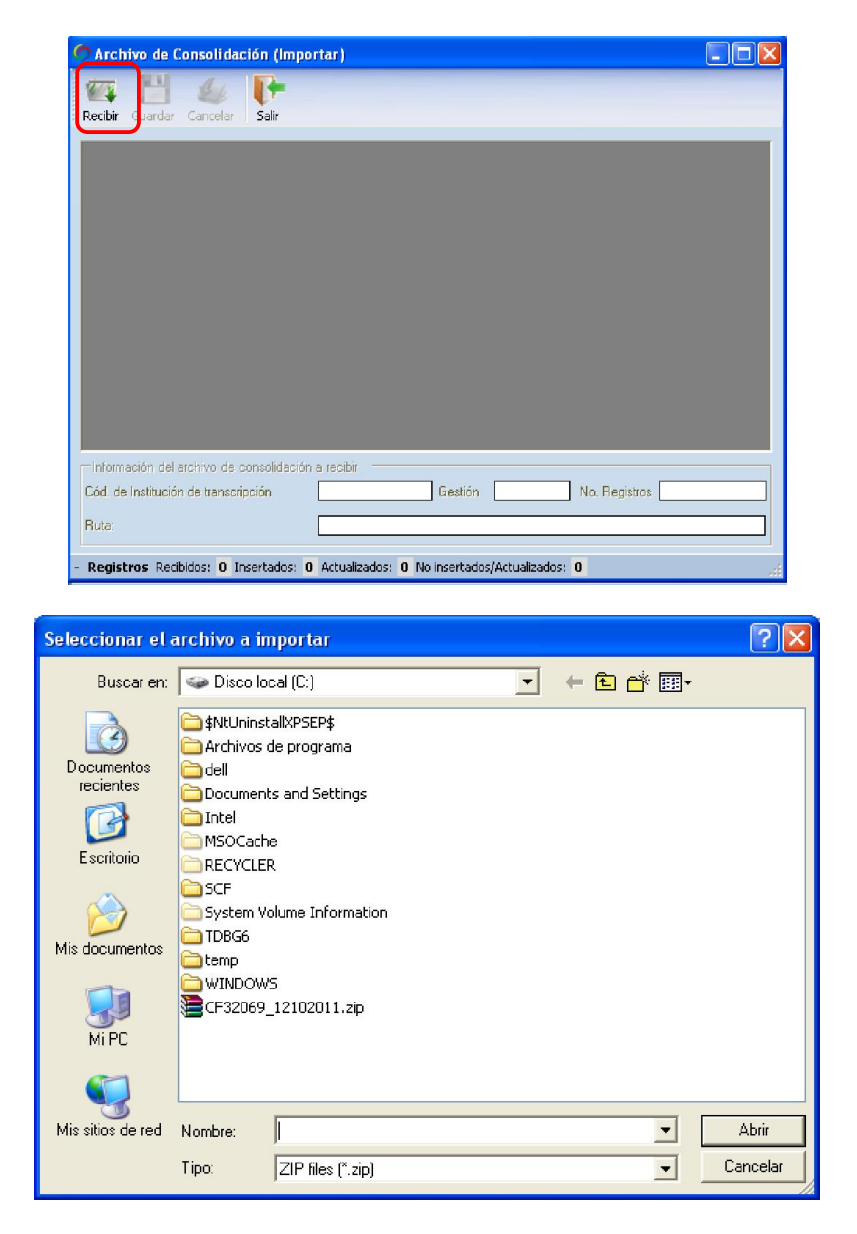

Una vez ubicado el archivo de transferencia, se cargara la información almacenada y posteriormente se procederá a guardarla como se muestra en la siguiente gráfica

| con_codigo | ins_Codigo | cod_mun | cod_establ | cod_gestion | ins_Nive |
|------------|------------|---------|------------|-------------|----------|
| 1          | 7          | 70705   | 700295     | 2011        | 2        |
| 1          | 1001       | 10101   | 100073     | 2011        | 3        |
| 1          | 5008       | 50701   | 500236     | 2011        | 3        |
| 1          | 6004       | 60301   | 600176     | 2011        | 3        |
| 1          | 7013       | 70804   | 700330     | 2011        | 3        |
| 1          | 7094       | 70103   | 700464     | 2011        | 3        |
| 1          | 7127       | 71201   | 700411     | 2011        | 3        |
| 1          | 8014       | 80302   | 800166     | 2011        | 3        |
| 1          | 8014       | 80303   | 800088     | 2011        | 3        |
| 1          | 10101      | 10101   | 100027     | 2011        | 4        |

#### 10.- Pestaña Copias de Seguridad

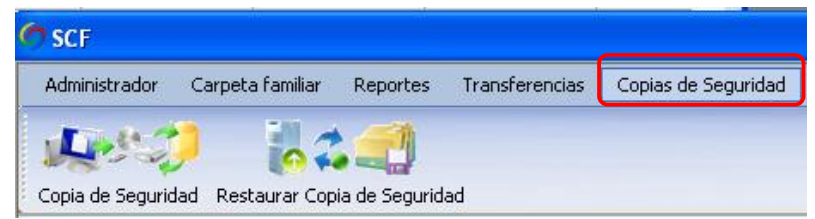

#### **Copia de Seguridad**

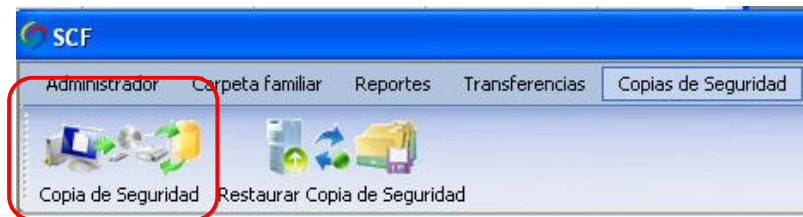

Con esta opción se pueden generar Respaldos de las bases de datos en caso de que sucediera algún problema con el equipo computacional, es recomendable sacar respaldos periódicamente.

Solo se debe proporcionar un nombre para el archivo de respaldo y direccionar donde se guardará dicho respaldo.

| Crear copia de segur | idad de la Base de Datos | ×        |
|----------------------|--------------------------|----------|
| Directorio           |                          | Examinar |
| Nombre de Backup     |                          |          |
| Observación          |                          |          |
|                      |                          |          |
|                      | Crear Backup Salir       |          |

# Restaurar Copia de Seguridad

| Administrador | Carpeta familiar | Reportes | Transferencias | Copias de Seguridad |
|---------------|------------------|----------|----------------|---------------------|
| 1000          |                  |          |                |                     |
| L Paster of   |                  |          |                |                     |

Con esta opción se pueden restaurar las bases de datos que se generan con la anterior opción recuperando todos los datos que se hayan introducido, solo se debe localizar el archivo de extensión .bak el cual contiene los datos y presionar el botón Restaurar BD.

| testaura Base de Da | tos          |       |          |
|---------------------|--------------|-------|----------|
| Directorio          |              |       | Examinar |
|                     | Restaurar BD | Salir |          |
|                     |              |       |          |

# 11.- Configuración en red del software para el funcionamiento Cliente – Servidor del software

#### **CONFIGURANDO EL SERVIDOR**

Para habilitar las conexiones remotas vaya a: Inicio, Todos los programas, **Microsoft SQL Server** 2005, Configuration Tools, SQL Server Configuration Manager.

```
    Microsoft SQL Server 2005
    Configuration Tools
    Configuration Tools
    SQL Server Configuration Manager
    Microsoft Visual SourceSafe
    SQL Server Management Studio Express
    SQL Server Error and Usage Reporting
```

De la lista de **SQL Server Configuration Manager** seleccionar **SQL Server 2005 Network Configuration**. Aparecerá **Protocols for SQLEXPRESS** (SQLEXPRESS porqué es la versión que hemos instalado).

En la derecha aparecen los protocolos para SQLEXPRESS:

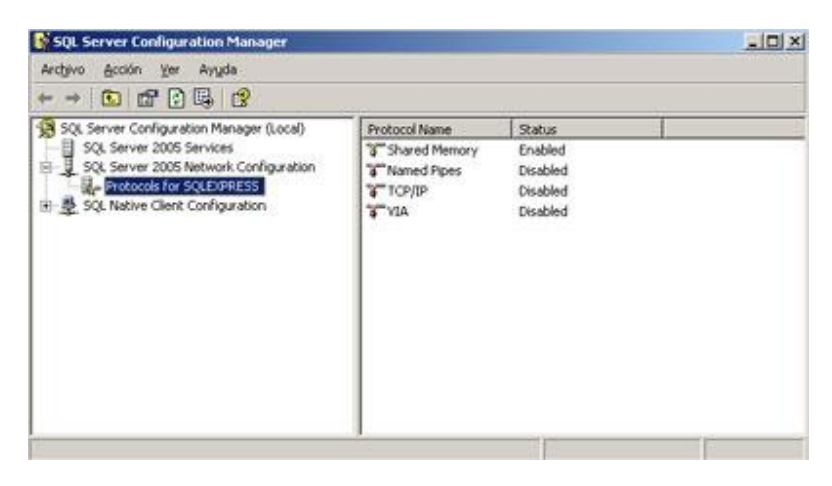

Seleccionar el **protocolo TCP/IP** y darle doble clic. Hay que ponerlo **Enabled = Yes**.

|                                                                                                    | Propiedades de TEP/IP                                                                  |                                   | <u> 1 ×</u> |   |
|----------------------------------------------------------------------------------------------------|----------------------------------------------------------------------------------------|-----------------------------------|-------------|---|
| Archivo Acción Ver<br>Archivo Acción Ver<br>+ + C D D C<br>SQL Server Configu-<br>SQL Server 2005<br>SQL Server 2005 | Protocol IP Addresses  <br>Energial<br>Enabled<br>Keep Alive<br>Listen All<br>No Delay | No<br>Ves<br>No<br>No             |             |   |
|                                                                                                    | Enabled<br>Enable or disable TCP/IP p                                                  | protocol for this server instance |             | 1 |

Pulsamos en **aplicar**, y aparece el mensaje que es **necesario reiniciar** el servicio para que tenga efecto las modificaciones del **protocolo TCP/IP**.

Aceptamos y reiniciamos el servicio SQL SERVER EXPRESS

#### **CONFIGURANDO EL CLIENTE**

Instalar sólo el componente de reportes y la aplicación, pero no así el resto.

Se inicia el proceso al hacer clic en el botón en recuadro rojo:

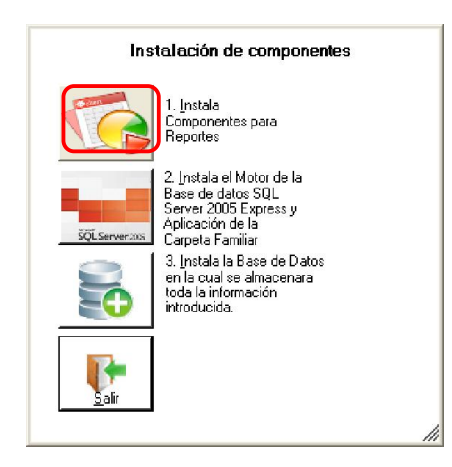

Después vaya a la carpeta donde se instaló el software de la carpeta familiar y ejecute el archivo "C:\SCF\DataBaseRestore.exe"

| 😂 SCF                                |                                                                                                    |                          |               |     |                       |                       |        |
|--------------------------------------|----------------------------------------------------------------------------------------------------|--------------------------|---------------|-----|-----------------------|-----------------------|--------|
| Archivo Edición Ver Favoritos Herrar | nientas Ayuda                                                                                                    |                          |               |     |                       |                       |        |
| 🌀 Atrás 🔹 🐑 - 🏂 🔎 Búsque             | eda 🜔 Carpetas 🛄 🗸                                                                                                    |                          |               |     |                       |                       |        |
| Dirección 🛅 C:\SCF                   |                                                                                                    |                          |               |     |                       |                       | 💌 🄁 Ir |
|                                      | Nombre 🔶                                                                                                    |                          | Tam           | año | Tipo                  | Fecha de modificación |        |
| Tareas de archivo y carpeta 🙁        | S agentetl.dl                                                                                                    |                          | 209           | KB  | Extensión de la apli  | 14/04/2008 1:48       |        |
|                                      | BackupSCF.exe                                                                                                    |                          | 64            | K₿  | Aplicación            | 10/05/2012 16:55      |        |
| Campiar nombre a este archivo        | Configuracion.reg                                                                                                    |                          | 1             | KB  | Entradas de registro  | 25/10/2009 22:22      |        |
| Mover este archivo                   | ConsolidadorCF.xls                                                                                                    |                          | 130           | KB  | Hoja de cálculo de    | 18/10/2011 17:14      |        |
| Copiar este archivo                  | 📥 Cubo_SCF.exe                                                                                                    |                          | 468           | KB  | Aplicación            | 26/04/2012 10:22      |        |
| Publicar este archivo en Web         | 🔎 DateBaseRestore.exe                                                                                                    |                          | 944           | KB  | Aplicación            | 10/05/2012 16:21      |        |
| Enviar este archivo por correo       | Øfavicon.ico                                                                                                    |                          | 2             | KB  | Icono                 | 12/11/2010 15:43      |        |
| electrónico                          | 🕘 graficocubo.xlt                                                                                                    | Descripción: DataBasel   | estore        | KB  | Plantilla de Microsof | 05/07/2010 17:46      |        |
| 🔀 Elminar este archivo               | Interop.AgentObjects.dl                                                                                                    | Versión del archivo: 1.0 | 0.0.0         | KB  | Extensión de la apli  | 11/05/2012 17:49      |        |
|                                      | 🔊 Ionic.Utils.Zip.dl                                                                                                    | Fecha de creación: 10/   | 05/2012 16:21 | KB  | Extensión de la apli  | 10/09/2008 13:27      |        |
|                                      | Microsoft.Office.Interop.Excel.dl                                                                                                    | Tamano: 944 KB           |               | KB  | Extensión de la apli  | 13/01/2012 11:34      |        |
| Otros sitios 🛞                       | Microsoft.ReportViewer.Common.                                                                                                    | dl                       | 3,528         | KB  | Extensión de la apli  | 09/12/2005 10:47      |        |
| Can Direct local (Ci)                | Microsoft .ReportViewer .Processin                                                                                                    | gObjectModel.dll         | 48            | KB  | Extensión de la apli  | 23/12/2011 11:26      |        |
|                                      | Microsoft.ReportViewer.WinForms                                                                                                    | .dl                      | 324           | KB  | Extensión de la apli  | 09/12/2005 10:47      |        |
| Mis documentos                       | Microsoft, Vbe, Inter op, dl                                                                                                    |                          | 63            | KB  | Extensión de la apli  | 13/01/2012 11:34      |        |
| MIPC                                 | Soffice.dl                                                                                                    |                          | 407           | KB  | Extensión de la apli  | 13/01/2012 11:34      |        |
| 🤤 Mis sitios de red                  | Contest Reportes CF.xls                                                                                                    |                          | 50            | KB  | Hoja de cálculo de    | 12/09/2011 16:21      |        |
|                                      | Restaurar8D.exe                                                                                                    |                          | 60            | KB  | Aplicación            | 10/05/2012 16:53      |        |
|                                      | approximation of the second second |                          | 96            | KB  | Seagate Crystal Re    | 08/05/2012 12:03      |        |
| Detalles                             | FirptNoCFCS.rpt                                                                                                    |                          | 96            | KB  | Seagate Crystal Re    | 08/05/2012 12:12      |        |
|                                      | rptNoCFDepto.rpt                                                                                                    |                          | 96            | KB  | Seagate Crystal Re    | 08/05/2012 12:15      |        |
| DataBaseRestore.exe                  | rptNoCFDetallado.rpt                                                                                                    |                          | 96            | KB  | Seagate Crystal Re    | 08/05/2012 12:15      |        |
| Aplication                           | Approximation of the second second |                          | 96            | KB  | Seagate Crystal Re    | 08/05/2012 12:15      |        |
| mayo de 2012, 16:21                  | rptNoCFRed.rpt                                                                                                    |                          | 96            | KB  | Seagate Crystal Re    | 08/05/2012 12:15      |        |
| Tamaño: 944 KB                       | rptRefCruzCFxCS.rpt                                                                                                    |                          | 96            | KB  | Seagate Crystal Re    | 08/05/2012 14:38      |        |
| Tanano, TTTRO                        | ant ablaCruzada.rpt                                                                                                    |                          | 96            | KB  | Seagate Crystal Re    | 08/05/2012 14:37      |        |
|                                      | ØSCF.exe                                                                                                    |                          | 2,156         | KB  | Aplicación            | 11/05/2012 17:49      |        |
|                                      | SCFManualUsuario.doc                                                                                                    |                          | 3,270         | KB  | Documento de Micr     | 26/04/2012 10:45      |        |
|                                      |                                                                                                    |                          |               |     |                       |                       |        |
|                                      |                                                                                                    |                          |               |     |                       |                       |        |
|                                      |                                                                                                    |                          |               |     |                       |                       |        |
|                                      |                                                                                                    |                          |               |     |                       |                       |        |
|                                      |                                                                                                    |                          |               |     |                       |                       |        |
|                                      |                                                                                                    |                          |               |     |                       |                       |        |
|                                      |                                                                                                    |                          |               |     |                       |                       |        |
|                                      |                                                                                                    |                          |               |     |                       |                       |        |

Selecciones la pestaña Modificar Inicio del SCF, como se muestra a continuación:

| 💐 Configuración de las Bases de Da         | itos 📃 🗖 🚺           |
|--------------------------------------------|----------------------|
| Instancia(s) Instalada(s)                  |                      |
| [local]                                    | *                    |
|                                            | 1122                 |
| Modificación de Base de Dato: Modificar Ir | nicio del SCF        |
| Nombre de Base de Datos                    | Crox PD              |
|                                            | Clear DD             |
| Base de Datos                              |                      |
| ×                                          | Carga BD             |
| Directorio                                 | Carga BD             |
| Directorio                                 | Carga BD<br>Examinar |

Presione el botón Modificar inicio de SCF, como se muestra en la siguiente figura:

| 🗳 Configuración de las Bases de Datos 🔳 🗖 🔀            |
|--------------------------------------------------------|
| Instancia(s) Instalada(s)                              |
| (local) 🗸                                              |
|                                                        |
| Modificación de Base de Datos Modificar Inicio del SCF |
|                                                        |
| Nombre del Servidor                                    |
| .\SNIS                                                 |
| Nombre de Usuario a la BD                              |
| sa                                                     |
|                                                        |
| Crear inicio de SCF Modificar inicio de SCF            |
| ži                                                     |

Modificar los datos de inicio del software de la carpeta familiar:

| 🖁 Usuari | o SQL Server  |      |
|----------|---------------|------|
| Servidor | .\SNIS        |      |
| Usuario  | 86            |      |
| Password | *****         |      |
|          | Aceptar Cance | elar |

En el campo **Servidor,** introduzca el nombre del equipo donde está instalado el servidor MS SQL Server 2005.

En el campo **Usuario**, introduzca el nombre del usuario del servidor SQL SERVER 2005.

En el campo Password introduzca el password del servidor SQL SERVER 2005.